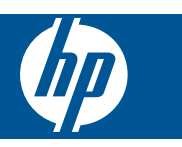

### Съдържание

1

|                                                                                                    | _  |
|----------------------------------------------------------------------------------------------------|----|
| HP Photosmart eStation C510 series - Приложения за печат                                                          | 3  |
| HP Photosmart eStation C510 series - Описание на външните части на продукта                                       | 3  |
| HP Photosmart eStation C510 series - използване на подвижен дисплей                                               | 6  |
| HP Photosmart eStation C510 series - Покупка и четене на книги, списания и вестници                               | 21 |
| Използване на приложения - HP Photosmart eStation C510 series                                                     | 25 |
| HP Photosmart eStation C510 series - Изпращане и получаване на факсове с марката онлайн факс услуга               |    |
| eFax®                                                                                                    | 29 |
| HP Photosmart eStation C510 series Поставяне на носители                                                          | 31 |
| HP Photosmart eStation C510 series - Печат на документи                                                           | 33 |
| HP Photosmart eStation C510 series - Отпечатване на снимки от компютъра                                           | 34 |
| HP Photosmart eStation C510 series - Печат на пликове                                                             | 35 |
| HP Photosmart eStation C510 series - Сканиране на компютър                                                        | 36 |
| HP Photosmart eStation C510 series - Сканиране в карта с памет                                                    | 37 |
| HP Photosmart eStation C510 series - Копиране на текст или смесени документи                                      | 39 |
| HP Photosmart eStation C510 series - Промяна на настройките за печат по подразбиране в Solution Center            |    |
| (Център за готови решения)                                                                                        | 40 |
| HP Photosmart eStation C510 series - Редактиране и използване на преки пътища за печат                            | 40 |
| HP Photosmart eStation C510 series - Информация за чипа на касетите                                               | 41 |
| HP Photosmart eStation C510 series - Проверка на приблизителните нива на мастилото                                | 42 |
| HP Photosmart eStation C510 series - Връщане на продукта до фабрични настройки                                    | 43 |
| HP Photosmart eStation C510 series - изпозвайте е режима за пестене на енергия                                    | 43 |
| HP Photosmart eStation C510 series - На менютата на дисплея се показват неправилни настройки                      | 43 |
| HP Photosmart eStation C510 series - Дисплеят на контролния панел е на неправилен език след                       |    |
| настройката                                                                                                    | 44 |
| HP Photosmart eStation C510 series - 'Несъвместими касети с мастило' На дисплея на продукта се появява            |    |
| съобщение за грешка                                                                                               | 44 |
| HP Photosmart eStation C510 series - На дисплея на продукта се появява съобщение за грешка "Non-HP                |    |
| Cartridges installed" (Поставени са касети, които не са от HP)                                                    | 45 |
| HP Photosmart eStation C510 series - Проблем с печатаща касета                                                    | 48 |
| HP Photosmart eStation C510 series -На компютъра се появява съобщение за грешка 'Printhead appears to be          |    |
| missing, not detected, incorrectly installed, or incompatible' (Печатащата глава липсва. не е открита. неправилно |    |
| е поставена, или е несъвместима)                                                                                  | 51 |
|                                                                                                    |    |

### 1

## HP Photosmart eStation C510 series - Приложения за печат

Можете да използвате вашия принтер за преглеждане и да печатате съдържание без компютър.

Новият HP Photosmart eStation предлага изцяло нов свят в интернет печата—директно от вашия принтер. Подобреният HP Touchsmart дисплей улеснява отпечатването на любимото ви уеб съдържание без компютър. Можете да избирате между множество приложения, или дори да създавате свои собствени, да създавате впечатляващи снимки и да печатате ежедневно от всякъде.

Използвайте TouchSmart дисплея и приложенията за печат—пряк път към многообразие от форматирано уеб съдържание—за да печатате карти, снимки, судоку, картинки за оцветяване, календари, новини и други без компютър.

Научете как се използват приложенията за печат в <u>HP ePrintCenter</u>.

## HP Photosmart eStation C510 series - Описание на външните части на продукта

• Изглед на принтера отпред

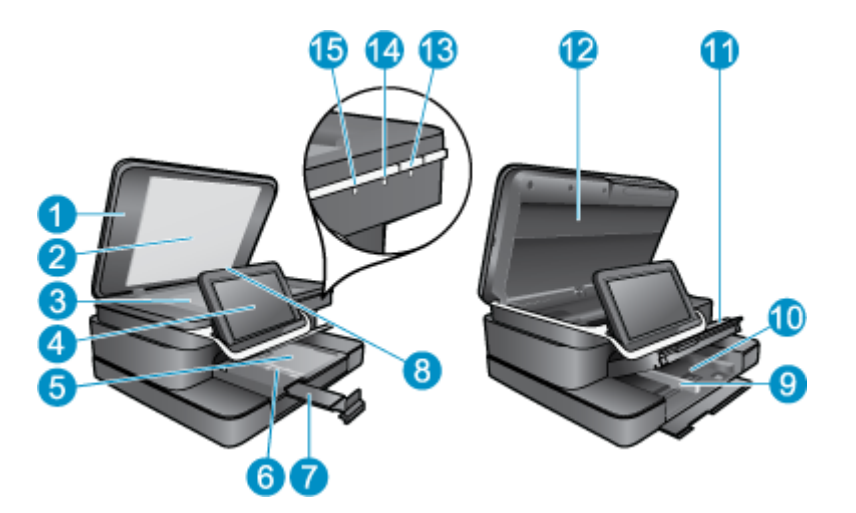

| 1  | Затвор                                                                                                    |
|----|----------------------------------------------------------------------------------------------------|
| 2  | Подложка на капака                                                                                                    |
| 3  | Стъкло                                                                                                    |
| 4  | HP eStation Zeen (наричан още подвижен цветен графичен дисплей, подвижен дисплей, или дисплей).                                                                                                    |
| 5  | Тава за фотохартия                                                                                                    |
| 6  | Водач по ширина на хартията за тавата за снимки                                                                                                    |
| 7  | Удължител на тавата за хартия (наричан още само "удължител на тавата")                                                                                                    |
| 8  | Слот за карта с памет за карти от типа Secure Digital                                                                                                    |
| 9  | Водач по ширина на хартията за главната тава                                                                                                    |
| 10 | Главна тава (наричана още "входна тава")                                                                                                    |
| 11 | Изходна тава                                                                                                    |
| 12 | Вратичка за касетите                                                                                                    |
| 13 | Вкл.: Включва и изключва продукта. Когато продуктът е изключен, към него продължава да се подава минимално захранване. За да изключите напълно захранването, изключете продукта, след което извадете захранващия кабел.                                                                                         |
| 14 | Индикатор за безжична мрежа: ON (ВКЛ) показва, че безжичният радиомодем на главния принтер е включен<br>и има връзка с мрежата; OFF (ИЗКЛ) показва, че безжичния радиомодем на главния принтер е изключен;<br>МИГАНЕТО показва че безжичният радиомодем на главния принтер е включен, но няма връзка с мрежата. |
| 15 | Индикатор HP ePrint: ON (ВКЛ) показва, че е налице връзка с ePrint сървъра; OFF (ИЗКЛ) показва, че няма връзка с ePrint сървъра.                                                                                                    |

#### • Изглед откъм гърба на дисплея

|     | 1918 17              |
|-----|----------------------|
| 20- |                      |
| 16  | Конектор за слушалки |

| 10 | Конектор за слушалки                                                                  |
|----|---------------------------------------------------------------------------------------|
| 17 | Слот за карта с памет за карти от типа Secure Digital                                 |
| 18 | Увеличаване на силата на звука                                                        |
| 19 | Намаляване на силата на звука                                                         |
| 20 | Високоговорител                                                                       |
| 21 | Конектор на базова станция                                                            |
| 22 | USB конектор: За използване когато дисплеят не е свързан към базова станция           |
| 23 | Конектор за захранване: За използване когато дисплеят не е свързан към базова станция |
| 24 | Бутон за захранване                                                                   |
| 25 | Антена за безжична мрежа                                                              |

#### • Вторичен дисплей зад подвижния дисплей

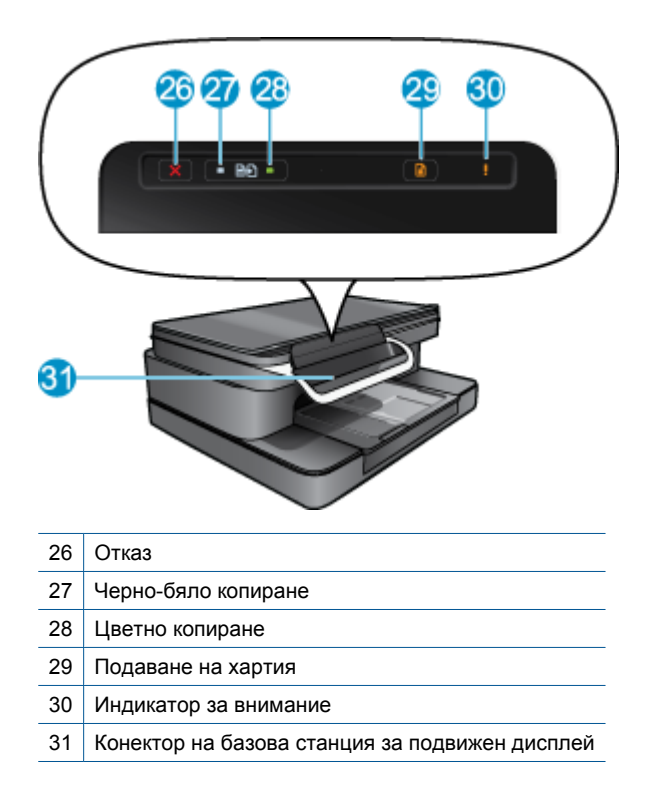

#### • Изглед отгоре и отзад на принтера

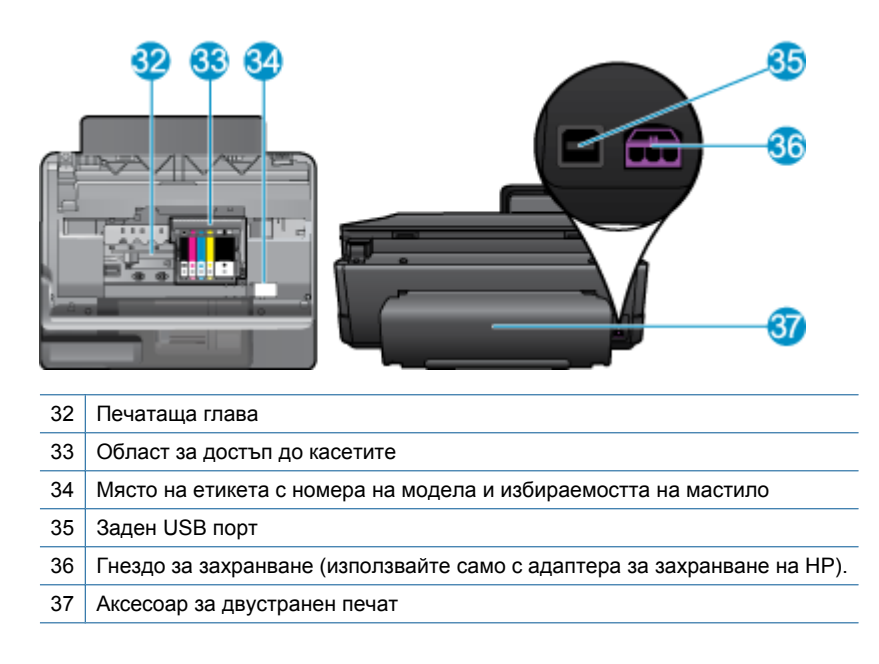

## HP Photosmart eStation C510 series - използване на подвижен дисплей

Подвижният дисплей на този продукт се нарича също HP eStation Zeen или Zeen. Открийте лекотата на навигация в екраните и менютата, персонализирайте началния си екран и управлявайте приложенията си. Прегледайте анимациите, които ще ви помогнат да разучите и да използвате максимално своя HP eStation Zeen.

#### Разглеждане на началния екран.

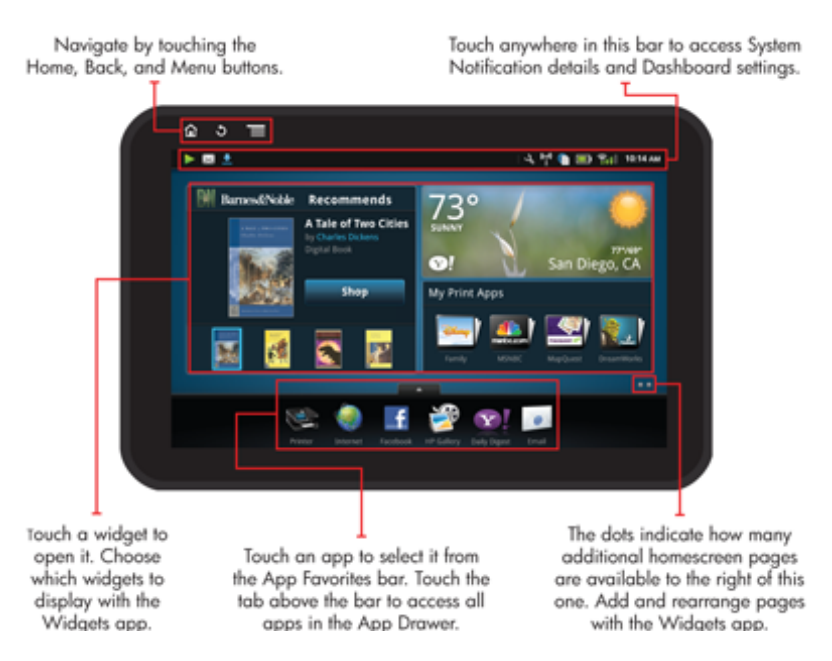

#### Основи на навигацията

Научете как се навигира и как се използва HP eStation Zeen.

#### Използвайте бутоните за навигация

#### Използвайте бутоните за навигация

| Функция | Описание на функция                                                                                                    |
|---------|----------------------------------------------------------------------------------------------------|
|         | Докоснете този бутон, за да се върнете в началния екран<br>от всяко местоположение.                                                                                  |
|         | Докоснете този бутон, за да се върнете към разглеждания<br>преди това екран.                                                                                         |
|         | Докоснете този бутон, за да се покажат менютата, които са налични от екрана, който разглеждате.                                                                      |
|         | Докоснете бутона меню от началния екран, за да видите<br>следните подменюта: Управление на началната страница,<br>Системни уведомявания, Системно табло и Настройки. |

#### Завъртане на дисплея

Можете да гледате дисплея в пейзажна или портретна ориентация.

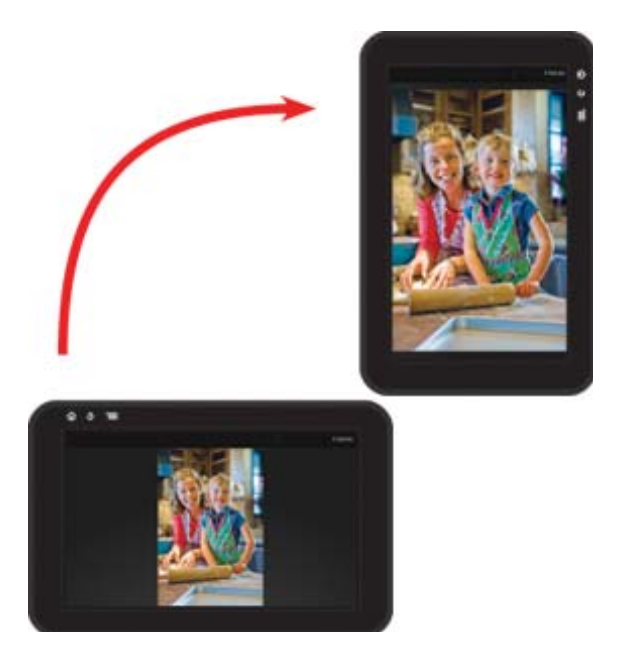

#### Вижте още страници от начален екран

За да се придвижвате между страниците, плъзнете наляво или надясно с пръст.

#### Глава 1

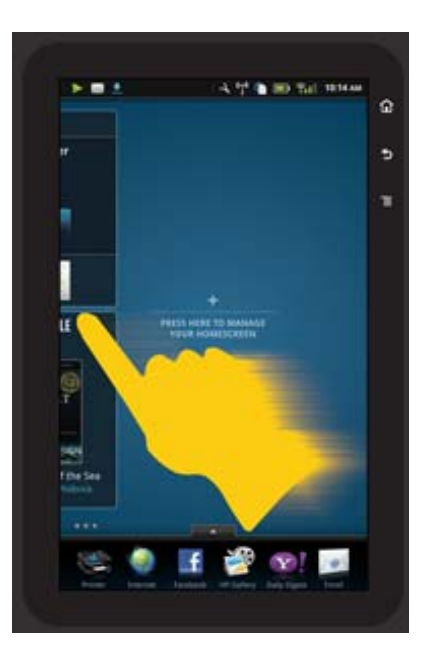

#### Придвижване между списъци

За да видите съдържанието под или над областта на екрана, плъзнете пръста си нагоре или надолу.

#### Местене на приложение

Докоснете разделителя над лентата на приложението Favorites (Предпочитани), за да видите всички приложения. Докоснете и задръжте приложението, после го завлечете до мястото, което желаете.

Забележка Единственото приложение, което не можете да местите или изтривате, е приложението Printer (Принтер); то винаги трябва да е в лентата Apps Favorites (Предпочитани приложения).

#### Съберете и раздалечете с два пръста за намаляване или увеличаване

Когато преглеждате снимка в приложението HP Gallery, можете да съберете палеца и показалеца си на екрана, за да намалите изображението и да раздалечите пръстите си, за да увеличите изображението.

#### Опции на бутон на захранването

Когато HP eStation Zeen е изтрит от главния принтер, намалете потреблението от батерията на екрана (без да го изключвате) чрез натискане на бутона **Power** (Захранване) отзад. Натиснете бутона **Power** (Захранване) отново, за да се върнете на същия екран, който се е показвал, преди да го поставите в режим заспиване.

За да изключите захранването от батерията към HP eStation Zeen докато е изключен от главния принтер, натиснете и задръжте бутона **Power** (Захранване) на гърба за няколко секунди, докато се покаже меню **Power Options** (Опции за захранване), после докоснете **Shut Down** (Изключване). От това меню можете също да забраните безжичната връзка, да заглушите системните звуци или да отмените.

Ако менюто **Power Options (Опции за захранване)** не се появява, когато натиснете и задържите бутона **Power (Захранване)** за няколко секунди, можете да извършите нулиране на HP eStation Zeen.

За разрешаване на някои състояния на грешка, е необходимо да се нулира HP eStation Zeen . Можете да извършите нулиране на HP eStation Zeen за възстановяване от следните проблеми:

- HP eStation Zeen не реагира на докосване или въвеждане с бутон продължително време.
- Екранът е фиксиран.
- Бутонът **Вкл.** не реагира.

За да извършите нулиране на HP eStation Zeen, натиснете и задръжте бутона **Power (Захранване)** за наймалко 8 секунди.

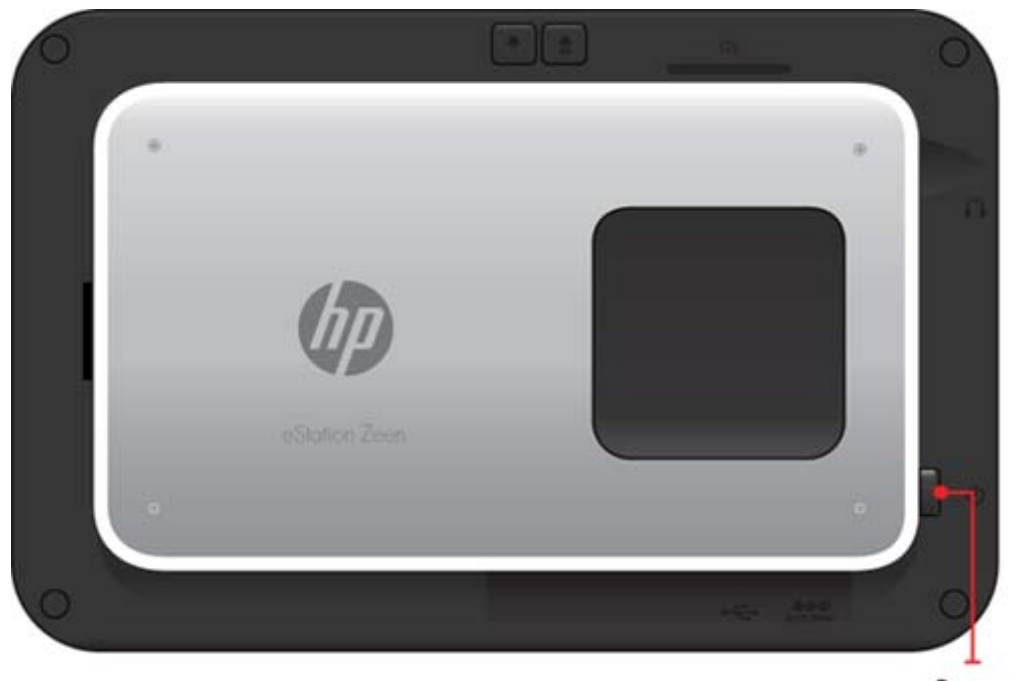

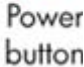

#### Управлявайте своя начален екран

Можете да персонализирате зоната на уиджетите на страниците на началния екран, да добавите нови страници или да ги преподредите.

#### Управление на зоната с уиджети

Можете да персонализирате зоната на уиджетите на страниците на началния екран, като поставите елементи с различни размери от библиотеката с уиджети в решетка 4 по 4.

Продуктът идва с вече създадени три страници на начален екран. Можете да добавите още максимално пет, за общо осем страници на начален екран. Можете да местите и изтривате елементи, да добавяте уиджети, приложения и указатели към страницата на началния екран.

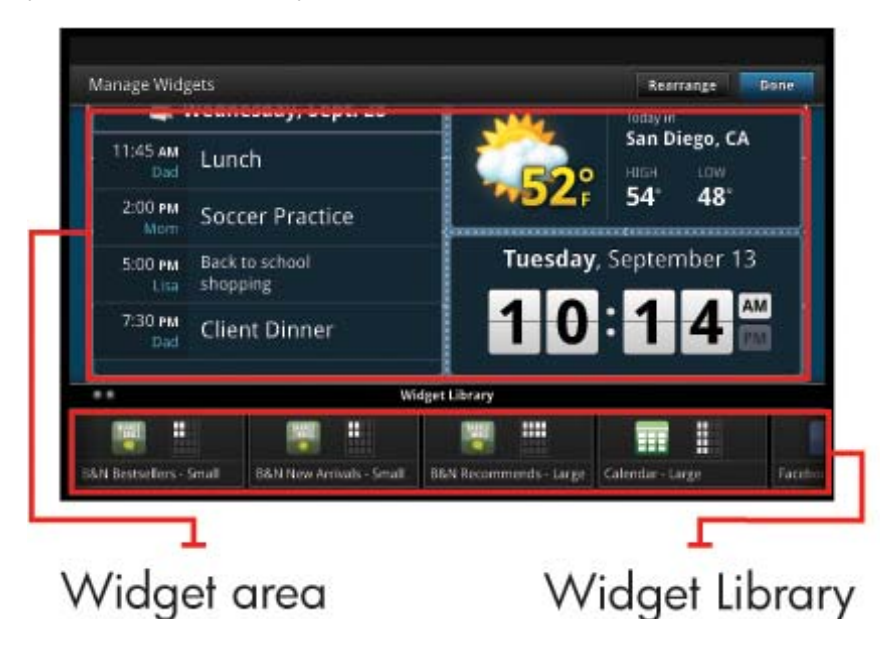

#### Преглед на библиотеката с уиджети

За да видите библиотеката с уиджети:

- 1. Докоснете приложението Widgets (Уиджети), после докоснете ОК.
- Плъзнете с пръст наляво и надясно, за да видите всички налични уиджети. Мястото в решетката, което всеки уиджет покрива, е показано като малка решетка отдясно на иконата на уиджета в библиотеката с уиджети.
- Забележка Можете също да отидете в екран Manage Widgets (Управление на уиджети)/Widget Library (Библиотека с уиджети) чрез докосване на бутон Menu (Меню) и избор на Manage Home screen (Управление на начален екран), или като чукнете върху последната (празна) страница на началния екран.
- 3. Вижте наличните приложения, които могат да се поставят в зоната с уиджети, като докоснете **Menu** (Меню), после **Add Applications** (Добавяне на приложения).
- 4. Вижте наличните указатели, които могат да се поставят в зоната с уиджети чрез докосване на Menu (Меню), после Add Bookmarks (Добавяне на указатели).

#### Поставяне на елемент в зоната с уиджети

За да поставите елемент в зоната с уиджети

- 1. Докоснете приложението Widgets (Уиджети), после докоснете OK.
  - Забележка Ако желаете да добавите различен вид елемент (приложение или указател, вместо уиджет), покажете вида на елемента в библиотеката с уиджети, като следвате инструкциите от предишната секция "Преглед на библиотеката с уиджети".
- 2. Плъзнете с пръст наляво или надясно, за да покажете страницата на началния екран, където желаете да поставите елемента.
- **3.** За да поставите елемент, влачете го от библиотеката с уиджети до зоната с уиджети и го поставете на желаното място в решетката.
  - Забележка Ако на мястото в решетката, където желаете да поставите елемента, вече има друг елемент, трябва да го преместите или изтриете, преди да поставите новия елемент.
- **4.** Когато приключите с промените, докоснете **Done** (Готово), за да запишете промените и да се върнете в начален екран.

#### Преместване на елемент в зоната с уиджети

За да преместите елемент в зоната с уиджети:

- 1. Докоснете приложението Widgets (Уиджети), после докоснете OK.
- Плъзнете с пръст наляво или надясно, за да покажете страницата на началния еран, където желаете да преместите елемента.
- Докоснете и задръжте за няколко секунди елемента, който желаете да преместите, после го влачете до свободно място в зоната с уиджети.
  - Забележка Ако в зоната, където желаете да преместите елемента, вече има друг елемент, трябва да го преместите или изтриете, преди да продължите.
- 4. Когато приключите с промените, докоснете **Done** (Готово), за да запишете промените и да се върнете в начален екран.

#### Изтриване на елемент от зоната с уиджети

За да изтриете елемент от зоната с уиджети:

- 1. Докоснете приложението Widgets (Уиджети), после докоснете ОК.
- Плъзнете с пръст наляво или надясно, за да покажете страницата на началния еран, от където желаете да изтриете елемента.

3. Докоснете и задръжте за няколко секунди елемента, който желаете да изтриете, после го влачете до зоната Drop Widget Here to Remove (Поставяне на уиджет за изтриване) в дъното на екрана.

🕎 Забележка Когато изтриете елемент, той все още е наличен в библиотеката с уиджети.

**4.** Когато приключите с промените, докоснете **Done** (Готово), за да запишете промените и да се върнете в начален екран.

#### Добавяне на страница в начален екран

Продуктът идва с три страници на начален екран, които вече имат елементи в зоните с уиджети. Можете да добавите още максимално пет, за общо осем страници на начален екран.

За да добавите нова страница на начален екран:

1. От начален екран, плъзнете с пръст наляво покрай всяка от страниците на началния екран, докато се появи празна страница.

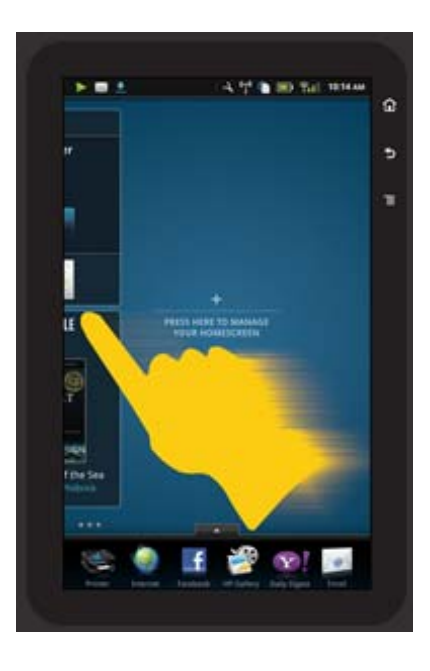

2. Чукнете върху празната страница на началния екран, после докоснете **OK**, за да се покаже екрана **Manage Widget** (Управление на уиджети) в библиотеката с уиджети.

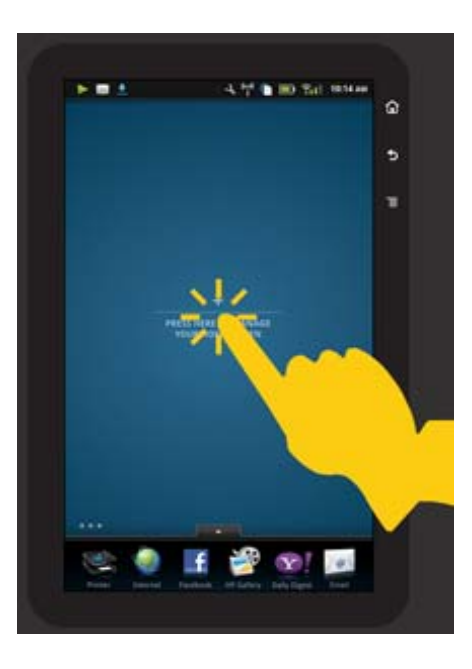

**3.** Натиснете и задръжте уиджет от библиотеката с уиджети, после го завлечете до празната страница, за да започнете да създавате зоната с уиджети в новата страница на началния екран.

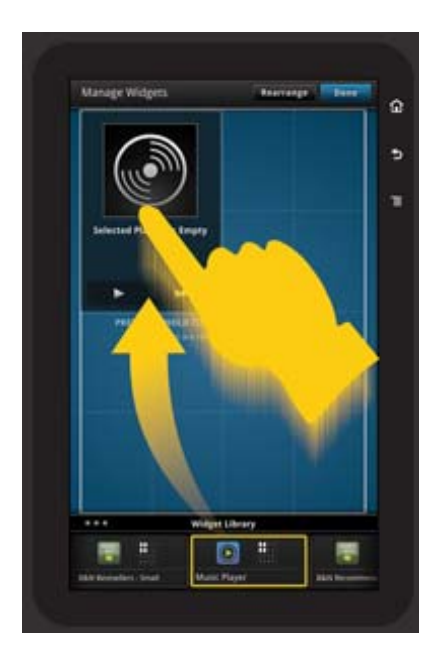

- **4.** Когато приключите с промените, докоснете **Done** (Готово), за да запишете промените и да се върнете в начален екран.
- Забележка Можете също да отидете в зоната за добавяне на нова страница на начален екран, като използвате приложението Widget App (Уиджет), или като докоснете бутона Menu (Меню) и изберете Manage Home screen (Управление на начален екран).

#### Изтриване на страница в начален екран

За да изтриете страница в начален екран:

- 1. Изтрийте всички елементи в зоната с уиджети.
- 2. Докоснете Done (Готово), за да запишете промените и да се върнете в начален екран.

#### Подредете страниците на началния екран

За да подредите поредността на страниците на началния екран:

- 1. Докоснете **Menu** (Меню), докоснете **Manage Home screen** (Управление на начален екран), после докоснете **OK**, за да се покаже екрана Manage Widgets (Управление на уиджети).
- 2. Докоснете **Rearrange** (Подреждане) в горната дясна част на екрана, за да се покаже екрана Rearrange Pages (Подреждане на страници).
- 3. Докоснете, задръжте и влачете страниците от началния екран до желаното място, за да ги подредите.
- 4. Докоснете Done (Готово), за да запишете промените и да се върнете в начален екран.

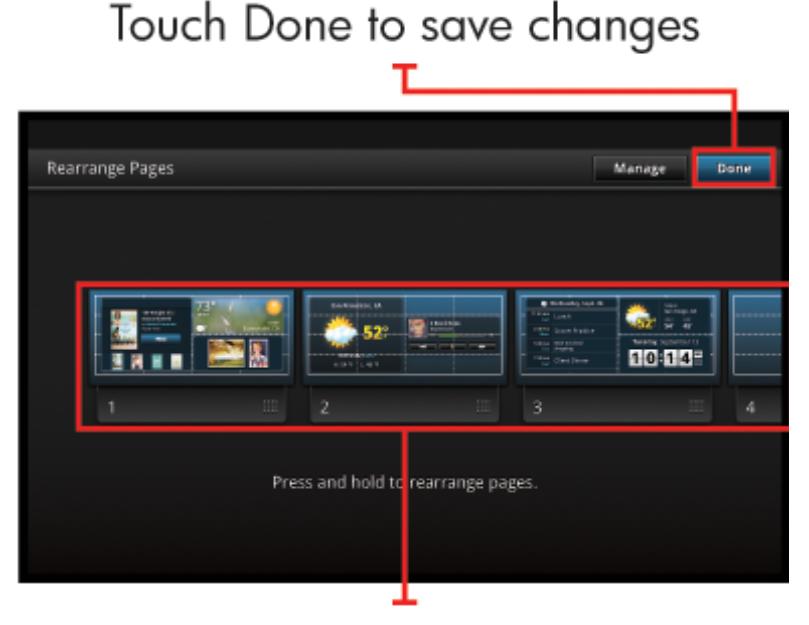

Touch, hold, and drag homescreen pages to reorder them

#### Управление на приложенията

Вашите приложения се съхраняват в лентата App Favorites (Предпочитани приложения) и в App Drawer (Чекмедже с приложения). Можете да ги подреждате, добавяте, сортирате и изтривате. Можете също да добавяте уеб указатели в чекмеджето с приложения.

#### Вижте всички приложения в чекмеджето с приложения

Докоснете разделителя в горната част на лентата с предпочитани приложения, за да отворите чекмеджето с приложения.

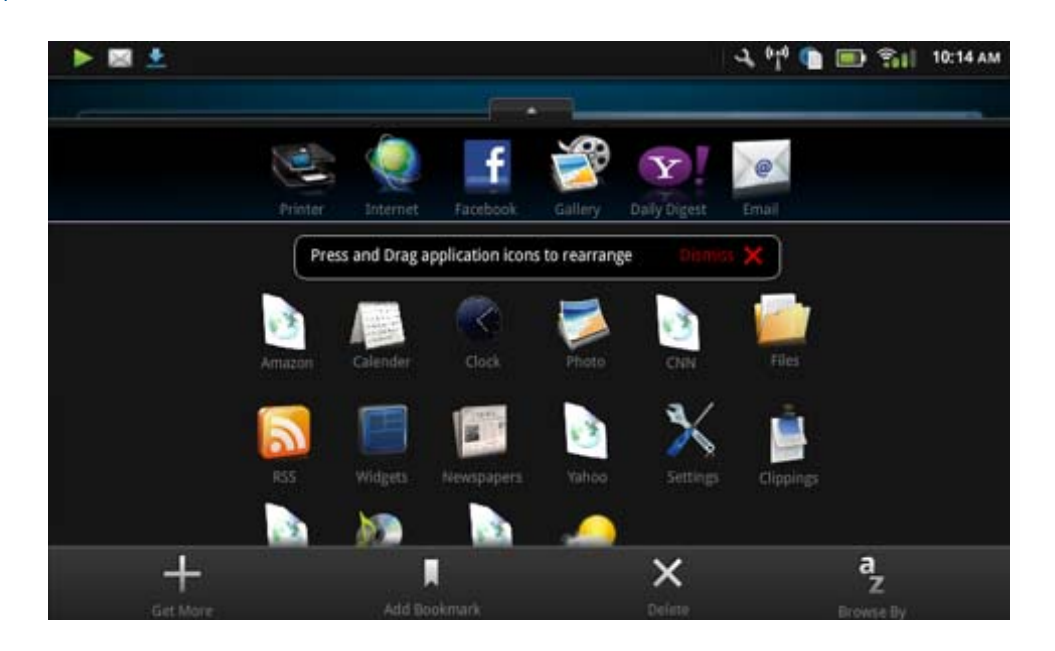

#### Добавяне на приложения

За да добавите ново приложение, отворете чекмеджето с приложения и докоснете Add More (Добавяне на още) в дъното на екрана. Изберете някое от наличните приложения.

Забележка Уверете се, че имате интернет връзка към НР eStation Zeen преди да опитате да добавите приложение.

#### Сортиране на приложения

Приложенията в чекмеджето с приложения могат да се сортират по азбучен ред или по категория. Ако сортирате по категория, приложенията се групират по Аррз (Приложения), Print App (Приложение за печат) and Bookmarks (Указатели).

#### За да сортирате приложенията:

- 1. Отворете чекмеджето с приложения и докоснете Browse By (Преглед по) в дъното на екрана.
- 2. Докоснете Alphabetical (Азбучен ред) или Category (Категория), за да изберете опцията за сортиране, която желаете.

#### Добавяне на уеб указател

Можете да избирате от селекция от уеб указатели, които да добавите в чекмеджето с приложения. Тези указатели са преки връзки към различни уеб сайтове.

#### Добавяне на уеб указател

- 1. Отворете чекмеджето с приложения и докоснете Add Bookmark (Добавяне на указател) в дъното на екрана.
- 2. Докоснете Add Bookmark (Добавяне на указател).
- 3. Докоснете указателя, който желаете да добавите към чекмеджето с приложения.

#### Изтриване на приложения

Някои приложения не могат да бъдат изтрити и са сиви, когато използвате функцията за изтриване.

#### За да изтриете приложение:

- 1. Отворете чекмеджето с приложения и докоснете **Delete** (Изтриване). Приложенията, които не могат да бъдат изтрити, са сиви, а останалите, които могат да бъдат изтрити, се появяват с "Х".
- 2. Докоснете приложението, което желаете да изтриете.
- 3. Докоснете Cancel (Отказ), за да отмените изтриването, или Delete (Изтриване), за да продължите с изтриването на приложението.
- **4.** Докоснете **Done** (Готово), когато приключите с изтриването на приложения, за да се върнете към чекмеджето с приложения.

#### Използване на настройки на табло

От таблото имате достъп до всички настройки на главния принтер и до HP eStation Zeen. Трябва да свържете докинг станцията HP eStation Zeen в главния принтер, за да използвате някои от настройките.

За достъп до екрана на системното табло и за преглед на всички налични настройки, докоснете лентата за съобщения, после докоснете разделител **Dashboard** (Табло) в горната дясна част на екрана.

#### Глава 1

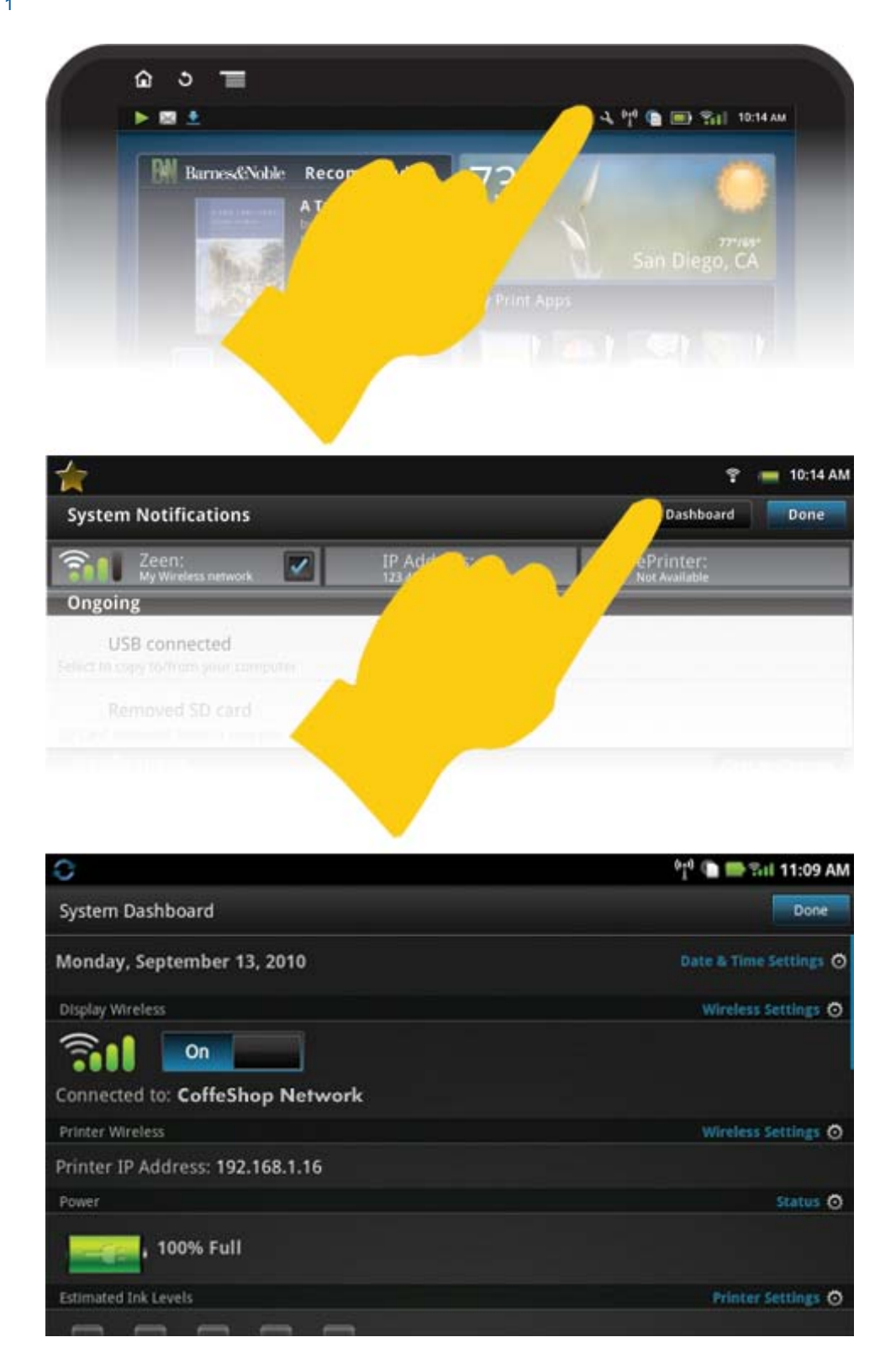

#### Настройки за дата и час

Докоснете **Date & Time Settings** (Настройки дата и час) в горната дясна част на екрана на системното табло. Можете да настроите датата, часа, времевата зона, формата за време и формата за дата.

#### Безжични настройки на HP eStation Zeen и на главния принтер

Докоснете **Wireless Settings** (Безжични настройки) на лентата Display Wireless (Безжичен дисплей) или лентата Printer Wireless (Безжичен принтер) на екрана System Dashboard (Системно табло).

Използвайте безжичните настройки за свързване на HP eStation Zeen и на главния принтер към безжична мрежа и за проверка на състоянието на връзката. Ако HP eStation Zeen е махнат от главния принтер, те могат да се свържат към различни безжични мрежи.

Използвайте долните инструкции за повторно установяване на връзка към безжична мрежа или за добавяне на нова безжична мрежа.

#### Проверете състоянието на безжичната връзка на HP eStation Zeen

Погледнете реда под лентата **Display Wireless (Безжичен дисплей)** на екрана System Dashboard (Системно табло).

Ако HP eStation Zeen е свързан към мрежа, името на мрежата е показано на този ред; ако не е свързан към мрежа, на този ред се показва това състояние.

Можете да докоснете **Wireless Settings (Безжични настройки)**, за да отворите менюто Wireless Settings (Безжични настройки).

#### Проверете състоянието на безжичната връзка на главния принтер

HP eStation Zeen трябва или да е на докинг станцията, или в обхват на безжична мрежа, за да се провери състоянието на връзката на главния принтер.

Погледнете реда под лентата **Printer Wireless (Безжичен принтер)** на екрана System Dashboard (Системно табло).

Ако главният принтер е свързан към мрежа, на този ред се показва името на мрежата; ако не е свързан към мрежа, на този ред се показва това състояние.

Можете да докоснете **Wireless Settings (Безжични настройки)**, за да отворите менюто Wireless Settings (Безжични настройки).

#### Сканиране за налични безжични мрежи

Докоснете **Scan** (Сканиране) в дъното на екрана Wireless Settings (Безжични настройки). Наличните мрежи са изброени под зоната **Wi-Fi Networks** (Wi-Fi мрежи) на екрана. Защитените мрежи са обозначени с катинар.

#### Добавяне на нова безжична мрежа

#### За добавяне на нова безжична мрежа:

- 1. Докоснете Add Wi-Fi Network (Добавяне на Wi-Fi мрежа) в дъното на екрана (Безжични настройки).
- 2. Въведете името на мрежата (SSID).
- 3. Изберете вид защита от падащото меню, преди да въведете парола за безжична мрежа.
- 4. Въведете ключ за сигурност, ако има.
- 5. Докоснете Save за да продължите.

#### За добавяне на WPS мрежа:

- 1. Докоснете Add WPS Network (Добавяне на WPS мрежа) на екрана Wireless Settings (Безжични настройки).
- Изберете SSID от падащия списък Select SSID (Избор на SSID).
- 3. Изберете WPS начина от падащия списък WPS Method (WPS начин).
- 4. Въведете PIN на мрежата.
- 5. Докоснете Start (Старт), за да добавите нова мрежа.

#### Свързване към налична безжична мрежа.

За свързване към мрежа, изброена в зоната с Wi-Fi мрежи в екрана Wireless Settings (Безжични настройки), докоснете името на мрежата. След свързване, зоната на състоянието под името на мрежата показва

**Connected** (Свързан). Ако мрежата не е в обхват, вместо това се показва това състояние в зоната на състоянието.

Съвет Ако сте извън обхват на някоя от наличните мрежи и желаете да се свържете към мрежа, веднага щом сте в обхвата на някоя докоснете отметката в зоната Network Notifications (Мрежови съобщения) на екран Wireless Settings (Безжични настройки), за да се покаже отметката. Когато има налична мрежа, в лентата Notifications (Съобщения) се показва следният символ.

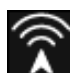

#### Синхронизиране на HP eStation Zeen и на главния принтер към една и съща безжична мрежа

Когато HP eStation Zeen и главния принтер са в обхвата на една и съща безжична мрежа, те могат да се свържат към нея и да комуникират един с друг по тази мрежа.

За да ги синхронизирате, докоснете **Sync Networks** (Синхронизиране на мрежа) в екран Wireless Settings (Безжични настройки).

#### Изтриване на безжична мрежа от списъка с налични мрежи

За да изтриете безжична мрежа, докоснете името в списъка с безжични мрежи в зоната Wi-Fi мрежи, после натиснете **Forget** (Забравяне).

#### Преглед на състоянието на батерията

Погледнете зоната **Power** (Захранване) в екрана System Dashboard (Системно табло). Наличността на батерията е показана като процент от целия капацитет. Докоснете **Status** (Състояние) от дясната страна на зоната Power (Захранване), за да видите повече подробности.

Забележка Батерията се зарежда напълно за около 2 часа от състояние 0%. Батерията може да се презареди чрез докинг станцията на главния принтер или чрез свързване към зарядно (поръчва се отделно).

#### Настройки за поддръжка на принтера

За показване на екрана Printer Maintenance (Поддръжка на принтер), докоснете **Printer Settings** (Настройки на принтера), разположени от дясната страна на зоната Estimated Ink Levels (Приблизителни нива на мастилото) в системното табло.

Използвайте настройките в екрана за поддръжка на принтера, за да проверите приблизителните нива на мастилото, да получите информация за консумативите, справки за принтера и за извършване на профилактика на принтера, когато се налага.

#### Преглед на приблизителните нива на мастилото

За да видите приблизителните нива на мастилото в екрана System Dashboard (Системно табло), HP eStation Zeen трябва да е на докинг станция на главния принтер. Графики с ленти показват приблизителното количество мастило, налично във всяка касета на принтера.

#### Показване на информация за консумативи

Докоснете **Supplies Shopping Information** (Информация за консумативи) в екран Printer Maintenance (Поддръжка на принтера).

#### Отпечатване на Printer Status Report (Отчет на състоянието на принтера)

Докоснете Printer Status Report (Отчет на състоянието на принтера) в екрана за поддръжка на принтера.

#### Отпечатване на отчет на състоянието на принтера

Touch Print Quality Report (отчет на състоянието на принтера) в екрана за поддръжка на принтера.

#### Настройки на уеб услуги

#### Разрешаване на Web Services (Уеб услуги) за използване на ePrint и някои от приложенията за печат

- 1. Докоснете Web Services (Уеб услуги) за разрешаване на ePrint. Ще се покаже прозорецът за условия на ползване.
- Докоснете Yes (Да) за приемане на условията на ползване и за разрешаване на Web Services (Уеб услуги).

#### Проверка на състояние на SD карта и вътрешна памет

Можете да следите капацитета на вътрешната памет и на SD картата на HP Zeen. Наличното пространство се показва в зоната **SD Card & Internal Storage** (SD карта вътрешна памет) в екран System Dashboard (Системно табло).

#### Регулиране на силата на звука на носители и принтер

Управлението на силата на звука е разположено под зоната **Quick Settings** (Бързи настройки) в екран System Dashboard (Системно табло).

За регулиране на силата на звука на музика и видео, които се възпроизвеждат на HP eStation Zeen, докоснете плюс (+) или минус (-) до **Media Volume** (Сила на звука от носител).

За регулиране на силата на звука от принтера, докоснете плюс (+) или минус (-) до **Printer Volume** (Сила на звука от принтер).

Можете също да използвате бутоните за сила на звука на гърба на дисплея за управление на силата на звука.

#### Промяна на яркостта на дисплея

За регулиране на яркостта на HP eStation Zeen дисплея, докоснете плюс (+) или минус (-) до **Brightness** (Яркост) под зоната Quick Settings (Бързи настройки).

#### Помощно меню с анимации

Използвайте помощното меню, за да гледате материали за обучение с анимация как се използва подвижния дисплей.

#### Промяна на настройките за сигурност

Използвайте екрана Security Settings (Настройки за сигурност), за да настроите шаблон за отключване на екрана на HP eStation Zeen дисплея и да управлявате настройките за паролата.

#### За достъп до екрана Security Settings (Настройки за сигурност):

- 1. Докоснете More Settings (Още настройки) в дъното на екрана System Dashboard (Системно табло).
- 2. Докоснете Tools (Инструменти).
- 3. Изберете Security (Сигурност).

#### За да настроите шаблон за отключване на екрана след изтичане на време и след включване:

- 1. Докоснете Set Unlock Pattern (Задаване на шаблон за отключване) в екрана Security Settings (Настройки за сигурност).
- 2. Прочетете инструкциите за това, как да настроите собствен шаблон за отключване, после докоснете Next (Следващ).
- Прегледайте анимацията с примерен шаблон за отключване, после докоснете Next (Следващ).

- 4. Създайте свой нов шаблон, после докоснете Continue (Продължи).
- 5. Повторете новия шаблон за отключване, после докоснете Confirm (Потвърждение).
  - Забележка За забрана на изискването за шаблон, докоснете Require Pattern (Изисква се шаблон), за да махнете отметката. Трябва да потвърдите шаблона, след което изискването за шаблон се забранява.

Докоснете отметката в зоната **Visible Passwords** (Видими пароли) в екран Security Settings (Настройки за сигурност), за да се вижда паролата, докато пишете. За да направите паролата невидима, докато въвеждате, махнете отметката.

#### Актуализация на продукти

Този продукт автоматично проверява за актуализации веднъж седмично и ви уведомява, когато актуализацията е готова за инсталиране.

#### За да проверите за актуализация по всяко време, използвайте функцията Product Updates (Актуализации на продукт):

- 1. Докоснете More Settings (Още настройки) в дъното на екрана System Dashboard (Системно табло).
- **2.** Докоснете **Tools** (Инструменти).
- 3. Докоснете Product Updates (Актуализации на продукт).
- 4. Докоснете Check for updates now (Проверка за актуализации).

#### Промяна на настройки за звук и дисплей

Открийте как можете да промените различни настройки в екрана Sound & Display Settings (Настройки за Звук Дисплей):

- 1. Докоснете More Settings (Още настройки) в дъното на екрана System Dashboard (Системно табло).
- 2. Изберете Preferences (Предпочитания).
- 3. Докоснете Sound & Display (Звук Дисплей).

#### Получаване на информация за устройството

Разгледайте опциите в екрана **About Device** (Относно устройството), за да научите повече за HP eStation Zeen.

#### За показване на екран About Device (Относно устройството):

- 1. Докоснете More Settings (Още настройки) в дъното на екрана System Dashboard (Системно табло).
- 2. Докоснете About Device (Относно устройството).

#### Преглед на детайли за системни съобщения

Когато гледате началния екран, дисплеят ви уведомява за различни състояния с малки символи от лявата страна на лентата за съобщения.

За преглед на детайлите относно показаните символи, докоснете лентата за съобщения в горната част на началния екран.

🖹 Забележка За премахване на съобщения, докоснете Clear Notifications (Изчистване на съобщения).

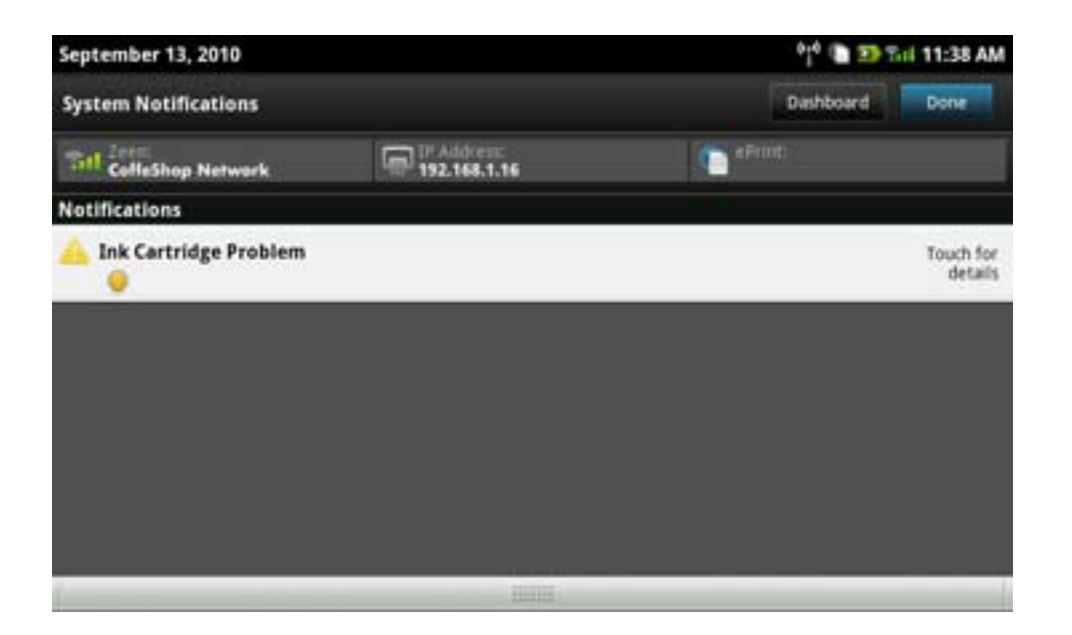

## HP Photosmart eStation C510 series - Покупка и четене на книги, списания и вестници

Можете да използвате HP eStation Zeen за купуване и четене на книги, списания и вестници от HP Barnes & Noble eBookstore. Когато настроите акаунт в HP Barnes & Noble, автоматично получавате безплатни книги, за да започнете своята цифрова библиотека. След като закупите публикация, тя се записва постоянно онлайн в eBook библиотеката, свързана с акаунта ви. Имате достъп до тази библиотека от всеки eReader чрез влизане в акаунта ви.

Можете също да използвате HP eStation Zeen за четене на книги и други документи от източници, различни от HP Barnes & Noble eBookstore. Просто заредете файловете на SD карта и поставете SD картата в HP eStation Zeen.

eReader поддържа документи във формат .epub и .pdf. За четене на документи във файлови формати, които не се поддържат от eReader, вижте секцията "Четене на книги и други документи от SD карта".

🕅 Забележка HP Barnes & Noble eBookstore е наличен само в САЩ.

#### Регистрирайте безплатно акаунт в HP Barnes & Noble eBookstore

Преди да можете да поръчате съдържание от Barnes & Noble eBookstore, трябва да създадете нов акаунт или да влезете от съществуващ Barnes & Noble акаунт през HP eStation Zeen. За да влезете в съществуващ Barnes & Noble акаунт, просто докоснете приложението Bookstore (Книжарница), докоснете иконата Account (Акаунт) в лентата с менюта и въведете вашата информация за влизане. Когато влизате в съществуващ акаунт, всички ваши предишни покупки са налични в този eReader.

#### Регистрирайте безплатно акаунт в HP Barnes & Noble eBookstore

- Уверете се, че имате безжична връзка и активна интернет връзка на HP eStation Zeen.
- 2. Докоснете приложението Bookstore (Книжарница).
- 3. Докоснете иконата Account (Акаунт) в лентата с менюта:
- Докоснете Create an Account (Създаване на акаунт).
- 5. Следвайте инструкциите на екрана, за да създадете акаунт.

#### Поръчайте и изтеглете книги, списания и вестници

Забележка Уверете се, че имате интернет връзка към HP eStation Zeen преди да опитате да поръчате. За да правите поръчки, се нуждаете от акаунт на Barnes & Noble account с кредитна карта.

#### Поръчайте и изтеглете книга

- 1. Докоснете приложението **Bookstore** (Книжарница).
- 2. Плъзнете с пръст, за да видите допълнителна информация на екрана, после докоснете Books (Книги). Търсете книга чрез преглеждане или чрез докосване на Search (Търсене) в дъното на екрана. Докоснете книгата, която желаете да поръчате. Можете да прочетете част от книгата или ревю, преди да я поръчате. Върнете се към поръчването на книги, като натиснете името на книгата в горната лява част на екрана.
- 3. За да въведете вашата информация за влизане, докоснете иконата Account (Акаунт) в лентата с менюта.
- 4. За да поръчате книга, докоснете Виу (Купуване).
- 5. Следвайте инструкциите върху екрана, за да поръчате.
- 6. Когато изтеглянето приключи, докоснете **Read Now** (Прочети cera) и вашата нова книга ще се отвори с бутоните за управление на eReader.

За повече информация относно лентите с менюта на eReader, вижте подтемата "Използване на eReader ленти с менюта" в секцията "Използване на eReader".

#### Поръчайте и изтеглете списание

- 1. Докоснете приложението Bookstore (Книжарница).
- Плъзнете с пръст, за да видите допълнителна информация на екрана, после докоснете Magazines (Списания). Плъзнете с пръст, за да видите всички изброени и докоснете Load 10 More (Зареди още 10) в дъното на списъка, за да се покаже още съдържание, ако е налично.
- 3. Поръчайте отделно издание, или се абонирайте за списание. Когато се абонирате за списание, имате 14-дневен пробен период. Първата ви сметка за абониране се появява 14 дни, след като е започнал абонамента ви. Можете да отмените абонамента по всяко време в рамките на тези 14 дни, като използвате екрана Account (Акаунт) или чрез влизане във вашия Barnes & Noble акаунт онлайн. Ако желаете да четете ревюта за списанието, докоснете зоната Customer Reviews (Ревюта от клиенти); когато приключите, върнете се към поръчването на списание, като натиснете името на списанието в горната лява част на екрана.
- 4. Докоснете Buy This Issue (Купи този брой) или Subscribe (Абонамент).
- 5. Следвайте инструкциите върху екрана, за да поръчате.
- Когато изтеглянето приключи, докоснете Read Now (Прочети cera) и вашето ново списание ще се отвори с бутоните за управление на eReader.
   За повече информация относно лентите с менюта на eReader, вижте подтемата "Използване на eReader

За повече информация относно лентите с менюта на eReader, вижте подтемата "Използване на eReader ленти с менюта" в секцията "Използване на eReader".

#### Поръчайте и изтеглете вестник

Използвайте следните инструкции, за да закупите и изтеглите вестник.

- 1. Докоснете приложението **Bookstore** (Книжарница). Появява се екрана Discover (Търси) на цифровата книжарница Barnes & Noble.
- Плъзнете с пръст, за да видите допълнителна информация на екрана, после докоснете Newspapers (Вестници). Появяват се наличните за купуване вестници. Плъзнете с пръст, за да видите всички изброени и докоснете Add 10 More (Добави още 10) в дъното на списъка, за да се покаже още съдържание, ако е налично.
- 3. Закупете отделен брой, или се абонирайте за списание. Когато се абонирате за списание, имате 14дневен безплатен пробен период. Първата ви сметка за абониране се появява 14 дни, след като е започнал абонамента ви. Можете да отмените абонамента по всяко време в рамките на тези 14 дни, като използвате екрана Account (Акаунт) или чрез влизане във вашия Barnes & Noble акаунт онлайн. Ако желаете да четете отзиви за списанието, докоснете зоната Customer Reviews (Отзиви на клиенти); когато приключите, върнете се към поръчването на списание, като натиснете името на списанието в горната лява част на екрана.
- 4. Докоснете Buy This Issue (Купи този брой) или Subscribe (Абонамент).

- 5. Следвайте инструкциите върху екрана, за да поръчате.
- Когато изтеглянето приключи, докоснете Read Now (Прочети cera) и вашият нов вестник ще се отвори с бутоните за управление на eReader.
   За повеце информация относно пентите с мениота на eReader.

За повече информация относно лентите с менюта на eReader, вижте подтемата "Използване на eReader ленти с менюта" в секцията "Използване на eReader".

Вече можете да четете своя нов вестник.

За да прегледате списъка с всички вестници, които сте изтеглили на вашия HP eStation Zeen, докоснете приложението **Newspapers** (Вестници). Докоснете вестника, който желаете да прочетете и той се отваря.

Забележка Щом се абонирате за вестник или списание, вие можете да управлявате абонамента, като използвате Интернет приложение, за да отидете на <u>http://hp.barnesandnoble.com</u>, където можете да влезете и да прегледате страницата на вашия акаунт.

#### Отворете изтеглените от вас книги, списания и вестници

- За да отворите книги, докоснете приложението Books (Книги).
  - За да отворите списания, докоснете приложението Magazines (Списания).
  - За да отворите вестници, докоснете приложението Newspapers (Вестници).

#### Етажерки eReading

Всяко от приложенията Books (Книги), Magazines (Списания) и Newspapers (Вестници) съдържа етажерка на всички закупени от вас публикации — изтеглени и неизтеглени. За да се появят на етажерката някакви заглавия, вие трябва да регистрирате свой акаунт в приложението Bookstore (Книжарница). Ако етажерката е празна първия път, когато я преглеждате, натиснете бутона за обновяване в долната лента, за да я синхронизирате с вашата онлайн библиотека eBooks на Barnes & Noble. Когато списъкът бъде синхронизиран, плъзнете с пръст, за да видите допълнителни публикации на вашата етажерка.

Когато дадена публикация не е изтеглена, изображението на обложката е затъмнено и в горната част на обложката се появява икона за изтегляне. Докоснете иконата за изтегляне, за да изтеглите публикацията за четене.

Когато дадена публикация е изтеглена, обложката вече не е затъмнена. Ако публикацията не е прочетена, в нейния долен, ляв ъгъл ще има малко, зелено кръгче. Докосване и задържане върху изтеглен елемент в етажерката за една секунда ще ви осигури диалог с допълнителна информация и опции. Опциите зависят от състоянието на публикацията.

#### Състояния на публикацията

**Архивирана** – Това е книга, списание или вестник, който сте архивирали в някаква точка. Архивирането премахва локалното копие в устройството, но винаги може да бъде изтеглено безплатно по всяко време от библиотеката eBooks на Barnes & Noble. По подразбиране архивираните елементи се скрити в етажерката – това може да бъде променено в настройките на етажерката.

Записана – Отнася се само за списания и вестници. Периодични издания с това състояние на публикацията са постоянни и не се изтриват автоматично когато надвишите определено количество броеве в етажерката на списанието или вестника.

Забележка Автоматично се изтриват само получени при абонамента стари броеве на периодичните издания. Всички книги и отделни броеве на периодични издания са постоянни и никога няма да бъдат изтрити автоматично от етажерката.

**Предложение** – Това е книга, която ваш приятел е предложил да ви даде за временно ползване. Имате 7 дни да приемете предложението и 14 дни да прочетете книгата безплатно. Ако не желаете да я прочетете, можете да откажете предложението така, че вашият приятел може да заеме книгата на някой друг.

Вашият приятел може да дава за временно ползване книга само по един път на заглавие. Вие трябва да приемете предложението преди да можете да я изтеглите и да я прочетете. За да можете да дадете за временно ползване книга сами, отидете на уеб сайта http://myhp.barnesandnoble.com/ebooks/ ebookslibrary.html и влезте. Отидете във вашата библиотека eBook, за да видите коя от вашите публикации може да бъде дадена за временно ползване. Даването за временно ползване на книга на приятел може да бъде направено само от уеб сайта. **Дадена на заем** – Това е книга, която може да бъде дадена на заем от ваш приятел. Имате 14 дни да я прочетете и можете да я върнете по всяко време. Ако не направите нищо, книгата евентуално ще бъде върната на вашия приятел.

**Върната** – Това е книга, която по-рано сте взели на заем от ваш приятел и сте върнали. Вие не можете да изтеглите и прочетете тази книга отново.

**Част** – Това е част от книга. Когато купите пълната версия на книгата, тя се замества. Всички бележки, отметки и осветявания не се прехвърлят в пълната книга, когато решите да купите книгата.

**Просрочена** – Това е книга, която сте взели по-рано на заем от вашия приятел, но не сте върнали. След 14 дни тя се връща автоматично и се маркира като "Просрочена".

**Дадена за временно ползване** – Това е книга, която в момента е дадена за временно ползване на приятел. Вие не можете да четете тази книга, докато е дадена за временно ползване.

#### Използвайте eReader.

#### Разлистване на публикацията

Чукнете върху дясната страна на екрана или плъзнете с пръст от дясно наляво, за да прелистите страница напред и чукнете върху лявата страна на екрана или плъзнете с пръст от ляво на дясно, за да прелистите страница назад.

#### използвайте лентите с менюта на eReader

Когато отворите публикация за първи път, за няколко секунди отгоре и отдолу на екрана се показват лентите с менюта на eReader. Чукнете по средата на екрана, за да се покажат лентите с менюта на eReader отново за няколко секунди.

#### Четене на книги и други документи от SD карта

#### Четене на книги във формат .epub и .pdf

- 1. Заредете книгата на SD карта и поставете SD картата в HP eStation Zeen.
- 2. Докоснете приложението Files (Файлове).
- Намерете файла с книгата, като плъзнете с пръст нагоре и надолу по екрана, за да видите съдържанието на SD картата.
- 4. Докоснете файла с книгата, която искате да четете.

#### Четене на документи с други формати

- Забележка Ако вашите документи се в един от следните формати, използвайте тези инструкции, за да ги четете с приложението Quick Office (вместо с eReader): .doc, .docx, .docm, .ppt, .pptx, .pps, .xls, .xlsx, .txt, .html, and .pdf.
- 1. Заредете файла с документа на SD карта и поставете SD картата в HP eStation Zeen.
- 2. Докоснете приложението QuickOffice.
- 3. Докоснете SD Card (SD карта).
- 4. Докоснете документа, който искате да прочетете.

Плъзнете с пръст нагоре и надолу, за да се придвижите из документа.

За да увеличите или намалите текста, чукнете по екрана, за да покажете бутоните за мащабиране +/-, после чукнете + или – за увеличаване или намаляване на размера на текста.

#### Четене на книги във формат Adobe Digital Edition

Много уеб сайтове разпространяват книги за четене със софтуера Adobe Digital Editions, които може да бъде изтеглен и инсталиран на вашия компютър безплатно от <u>http://www.adobe.com/products/digitaleditions</u>.

#### Копиране на книга от компютъра на HP eStation Zeen

- 🖹 Забележка Прябва да използвате mini-USB кабел (купува се отделно), за да извършите процедурата.
- 1. Отворете Adobe Digital Editions на компютъра си.
- 2. Поставете карта с памет в HP eStation Zeen .
- 3. Свържете малкия край на мини USB кабела в HP eStation Zeen, а другия край в компютъра.
- 4. Докоснете зоната Notification (Съобщения) в горната лява част на екрана, докоснете USB Connected (USB свързано), после докоснете Mount (Закачване).
- Когато екранът Device Setup Assistant (Съветник за инсталиране на устройство) с появи в Adobe Digital Editions на компютъра ви, щракнете върху Authorize Device (Разрешаване на устройство), после върху Finished (Готово), когато се появи екрана за успешно приключила операция.
- 6. Вашите книги се показват от дясната страна на екрана на Adobe Digital Editions. Влачете и пуснете книгата в HP eStation Zeen лавицата от лявата страна на екрана.
- 7. На компютъра използвайте менютата на Windows за безопасно изваждане на USB устройство.
- 8. На HP eStation Zeen докоснете зоната Notification (Съобщения), докоснете Turnoff USB storage (Изключване на USB памет), после докоснете Turn Off (Изключване).
- 9. Сега можете безопасно да извадите мини USB кабела от HP eStation Zeen и от компютъра.
- **10.** На вашия HP eStation Zeen докоснете приложението **Files** (Файлове). Докоснете папката **Digital Editions** за да намерите книгите, които копирахте. Докоснете книгата, за да я отворите и четете.

## Използване на приложения - HP Photosmart eStation C510 series

Когато закупите този продукт, в лентата с предпочитани приложения и в чекмеджето с приложения има множество приложения. Тази секция описва всяко от тези приложения.

Можете да добавяте нови приложения, като отворите чекмеджето с приложения и докоснете **Add More** (Добавяне на още). За информация относно управление на приложенията (подреждане, сортиране, добавяне и изтриване), вижте темата "Използване на подвижен дисплей".

Забележка Приложенията са налични за собственици на HP Photosmart eStation C510 series. HP и нейните трети доставчици на съдържание могат понякога да добавят допълнителни приложения, да подобряват, модифицират или премахват съществуващи приложения в съответствие с нашите общи условия (www.hp.com/go/ePrintCenter).

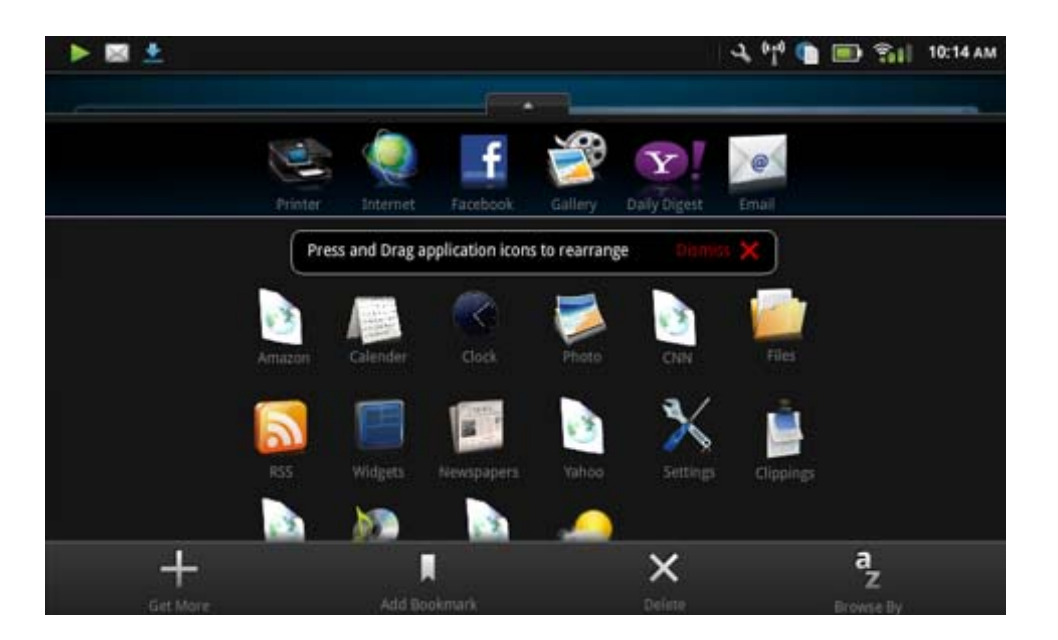

#### Приложения, налични в чекмедже с приложения

#### Приложения, налични в чекмедже с приложения

| Икона Приложения | Описание на приложение                                                                                                    |
|------------------|----------------------------------------------------------------------------------------------------|
|                  | <b>Books</b> (Книги) Докоснете това приложение, за да<br>разгледате списък с всички книги, които сте изтеглили на<br>HP eStation Zeen. Докоснете <b>Browse By</b> (Преглед по), за<br>да ги разгледате по заглавие, автор, тема, дата на<br>публикуване, дата на добавяне или предпочитани.<br>Докоснете книгата, която желаете да четете, за да я<br>отворите. За информация как да поръчате, изтеглите и<br>четете книги, вижте темата "Покупка и четене на книги,<br>списания и вестници".                                                                                                    |
| S                | <b>Bookstore</b> (Книжарница) Докоснете това приложение, за<br>да разгледате публикациите в книжарницата Barnes &<br>Noble eBookstore.<br>За информация как да поръчате, изтеглите и четете<br>публикации, вижте темата "Покупка и четене на книги,<br>списания и вестници".                                                                                                    |
|                  | Вгоwse (Браузване) Докоснете това приложение, за да<br>браузвате и печатате от интернет.<br>Съвет Докато разглеждате уеб страница, можете да<br>правите изрезки от нея, като докоснете More (Още), после<br>Clip Web Page (Изрежи уеб страница). Отворете<br>приложението Clippings (Изрезки) за да разгледате и<br>отпечатате изрезката.                                                                                                    |
|                  | Сlippings (Изрезки) Докоснете това приложение, за да<br>разгледате и отпечатате текстове и изображения, които<br>сте направили от документи, имейли и уеб източници.<br>Докоснете Filter (Филтър), за да прегледате източниците<br>на изрезките и да ги прегледате според вида на източника<br>(книги, уеб страници и др.)<br>Изберете една или повече изрезки, докоснете Tag (Етикет)<br>и въведете име на изрезката, после докоснете Filter<br>(Филтър), за да видите изрезките, групирани по име на<br>етикет.<br>Можете също да търсите изрезки по въведен текст и да<br>изтривате или печатате изрезките. |
|                  | <b>Clock</b> (Часовник) Докоснете това приложение, за да<br>видите часовници в различни часови зони, да добавяте<br>часовници, да задавате аларма и за достъп до други<br>настройки на часовниците.                                                                                                    |
| @                | Етаіl (Имейл) Докоснете това приложение, за да четете<br>имейл от съществуващ РОР, IMAP или Exchange пощенски<br>сървъри. Можете също да отпечатвате своите имейли от<br>това приложение.                                                                                                    |
| f                | <b>Facebook</b> Докоснете това приложение, за да влезете в<br>акаунта си във Facebook.<br>Ако все още нямате акаунт във Facebook, можете да<br>създадете такъв, като посетите www.facebook.com. След<br>като създадете акаунт, можете да влезете в него през<br>приложението Facebook.                                                                                                    |

#### Приложения, налични в чекмедже с приложения (продължение)

| Икона Приложения | Описание на приложение                                                                                                    |
|------------------|----------------------------------------------------------------------------------------------------|
|                  | Files (Файлове) Докоснете това приложение за показване<br>на файлове от SD карта, поставена в устройството.<br>Можете да отворите и четете файлове с това приложение.                                                                                                    |
|                  | Докоснете <b>Browse By</b> (Преглед по), за да сортирате файловете по азбучен ред по име на файл, или по дата на добавяне.                                                                                                    |
|                  | Докоснете <b>Search</b> (Търсене), за да търсите по ключова<br>дума в имената на файловете.                                                                                                    |
|                  | <b>Google Календар</b> Ако все още нямате акаунт за Google<br>Календар, можете да създадете такъв, като посетите<br>www.google.com/accounts. След създаване на акаунт,<br>можете да влезете в него с помощта на приложението<br>Calendar (Календар).                                                                      |
|                  | <b>HP Gallery (HP галерия)</b> Докоснете това приложение, за<br>да разглеждате своите снимки и филми и да отпечатвате<br>снимките си.                                                                                                    |
|                  | Докоснете албум, за да видите всички изображения и<br>видео файлове в албума.                                                                                                    |
|                  | Докоснете изображение в албума, за да го покажете на цял екран.                                                                                                    |
|                  | Докоснете видео, за да го стартирате.                                                                                                    |
|                  | Когато отворите изображение за първи път, менютата на<br>HP Gallery се показват за няколко секунди. За да покажете<br>менютата отново, чукнете по екрана. Докоснете меню, за<br>да го отворите.                                                                                                    |
|                  | Докоснете иконите в горния ляв ъгъл на екрана, за<br>превключване между Изглед галерия (всички албуми),<br>Изглед миниатюра (всички изображения в конкретен<br>албум) и текущо изображение. Можете да изберете<br>множество изображения за печат.                                                                         |
|                  | Slideshow (Слайдшоу): Вижете слайдшоу на всички<br>изображения в този албум, завъртане и изрязване на<br>изображение, изтриване на изображение, изпращане на<br>изображение по имейл.                                                                                                    |
|                  | <b>Моге</b> (Още): Задаване на изображение като фон за<br>отключване на екран и преглед на детайлите на<br>изображението (включително име на файл, тип на файла,<br>кога е направено, име на албум, местоположение).                                                                                                    |
| 1010             | <b>HP Support Web Link</b> (Уеб линк към НР поддръжка)<br>Докоснете това приложение за прак път към уеб сайта за<br>поддръжка на НР, където можете да получите повече<br>информация за вашия НР прдукт и да получите помощ.                                                                                               |
|                  | <b>Magazines</b> (Списания) За да прегледате списъка с всички списания, които сте изтеглили на вашия HP eStation Zeen, докоснете приложението <b>Magazines</b> (Списания). Докоснете списанието, което желаете да четете, и то ще се отвори.                                                                              |
|                  | на списания. За повече информация, вижте темата<br>"Покупка и четене на книги, списания и вестници".                                                                                                    |
|                  | Music (Музика) Докоснете това приложение за<br>възпроизвеждане на музикални файлове във<br>формати .mp3, .mpeg4 и .m4a. Използвайте бутоните за<br>управление на силата на звука на гърба на HP eStation<br>Zeen за увеличаване или намаляване на нивото на звука.<br>Можете също да използвате бутоните за управление на |

Приложения, налични в чекмедже с приложения (продължение)

| Икона Приложения | Описание на приложение                                                                                                    |
|------------------|----------------------------------------------------------------------------------------------------|
|                  | силата на звука от екрани Dashboard (Табло) или Settings<br>(Настройки).                                                                                                    |
| 5                | <b>Net News</b> (Новини от мрежата) Докоснете това<br>приложение, за да четете и отпечатвате последните<br>новини. Можете да персонализирате това приложение с<br>любимите си интернет новинарски сайтове.                                                                                                    |
| NEWS             | Newspapers (Вестници) Докоснете това приложение за покупка, изтегляне и четене на вестници За повече информация, вижте темата "Покупка и четене на книги, списания и вестници".                                                                                                    |
|                  | За да прегледате списъка с всички вестници, които сте<br>изтеглили на вашия HP eStation Zeen, докоснете<br>приложението <b>Newspapers</b> (Вестници). Докоснете<br>вестника, който желаете да четете, и той ще се отвори.                                                                                          |
|                  | Printer (Принтер) Докоснете това приложение за достъп до<br>функциите Копиране, Сканиране и Факс. Всяка от тези<br>функции е описана подробно в следнитетеми: "Копиране<br>на текст или смесени документи", "Сканиране на<br>компютър", "Сканиране в карта с памет" и "Изпращане и<br>получаване на факс с eFax®". |
|                  | <b>QuickOffice</b> Докоснете това приложение за стартиране<br>на QuickOffice, приложение за преглед и печат на<br>документи от поставена SD карта. Можете да преглеждате<br>и печатате документи в следните<br>формати: .doc, .docm, .docx, .html, .pdf, .pps, .ppt, .pptx, .txt<br>, .xls и .xlsx.                |
|                  | Плъзнете с пръст нагоре и надолу, за да се придвижите из<br>документа. За да увеличите или намалите текста, чукнете<br>по екрана, за да покажете бутоните за мащабиране +/-,<br>после чукнете + или – за увеличаване или намаляване на<br>размера на текста.                                                       |
|                  | Докоснете <b>Menu</b> (Меню) за използване на допълнителни<br>функции, включително търсене, опции за преглед, печат и<br>други.                                                                                                    |
| YC               | Screensaver (Скрийнсейвър) Докоснете това приложение<br>за за управление на настройките на скрийнсейвъра.<br>Можете да използвате тези настройки за показване на<br>слайдшоу от всички снимки на SD картата като<br>скрийнсейвър.                                                                                  |
|                  | Settings (Настройки) Докоснете това приложение за пряк<br>път към екрана Настройки, където имате достъп до<br>настройките на устройството. За информация относно<br>използването на настройките на устройството, вижте<br>темата "Използване на подвижен дисплей".                                                 |
|                  | Snapfish Докоснете това приложение за вход във вашия<br>Snapfish акаунт или за създаване на нов акаунт.<br>Използвайте Snapfish за споделяне и съхранение на<br>снимки, печат на снимки от вкъщи или поръчка на печат<br>онлайн.                                                                                   |

Приложения, налични в чекмедже с приложения (продължение)

| Икона Приложения | Описание на приложение                                                                                                    |
|------------------|----------------------------------------------------------------------------------------------------|
|                  | Widgets (Уиджети) Докоснете това приложение за персонализиране на зоната с уиджети на страниците на началния екран през библиотека с уиджети, за добавяне на нови страници и подреждане на страниците. |
|                  | за повече информация относно използването на това<br>приложение за персонализиране на страниците от<br>началния екран, вижте темата "Използване на подвижен<br>дисплей".                               |
| Y                | Yahoo! Daily Digest Докоснете това приложение за достъп<br>до Yahoo! Daily Digest, където можете да видите и<br>отпечатате последните новини, прогноза за времето,<br>пазари и резултати.              |
| Y.               | Yahoo! Mail Докоснете това приложение за вход във<br>вашия Yahoo! имейл акаунт, или за регистриране на нов<br>Yahoo! акаунт.                                                                           |
|                  | Yahoo! Messenger Докоснете това приложение за вход<br>във вашия Yahoo! акаунт за мигновени съобщения, или за<br>регистриране на нов Yahoo! акаунт.                                                     |

## HP Photosmart eStation C510 series - Изпращане и получаване на факсове с марката онлайн факс услуга eFax®

HP Photosmart eStation C510 series принтерът получава и изпраща факсове без телефонна линия. Принтерът изпраща и получава факсове през eFax®, уеб-базирана факс услуга. Тази услуга е безплатна, ако се изпращат до 20 страници и се получават до 20 страници месечно.

Ако желаете да изпратите или получите повече страници на месец, можете да надградите до услугата eFax Plus® и акаунтът ви се таксува с месечна такса.

Когато използвате eFax®, документът ви се сканира от принтера, изпраща се безжично до eFax's® сървър, след това да факс номера, на който изпращате.

За да използвате марката услуга eFax®, приинтерът трябва да има интернет връзка и уеб услугите трябва да са разрешени, за да може принтерът да комуникира с eFax's® сървъра.

Преди да можете да използвате eFax® с принтера си, трябва да извършите простите процедури за настройка, описани по-долу. Тази еднократна настройка позволява на принтера да комуникира с eFax's® сървъра, като използва информацията от вашия eFax® акаунт, когато изпращате и получавате факсове.

Щракнете тук за повече информация относно eFax®.

### Настройка на принтера за изпращане и получаване на факсове (задължителна).

#### Регистриране в eFax®

- 1. Докоснете Printer (Принтер) в App Favorites (Предпочитани приложения), после докоснете Fax (Факс), за да се покаже началния екран на eFax®.
- 2. Докоснете **Register** (Регистриране), после докоснете отметката **Web Services** (Уеб услуги), за да разрешите уеб услугите.

Създайте акаунт, като следвате инструкциите на екрана.

- 3. Докоснете Terms and Conditions (Общи условия), за да прочетете споразумението на марката услуги eFax®, после докоснете отметката l agree (Съгласен съм) и щракнете OK.
- 4. След свързване с eFax® сървъра, получавате eFax® номер, който се появява на екрана. Докоснете Continue (Продължи) и началния екран на eFax® показва вашия eFax® номер и цифрова клавиатура за изпращане на факсове.
  - Забележка Въпреки, че регионалният код може да не е местния ви код, не ви се таксуват такси за междуградски (международни) разговори при получаване и изпращане на факсове от този номер.

#### Настройка на принтера със съществуващ еFax® номер

- 1. Докоснете Printer (Принтер) в App Favorites (Предпочитани приложения), после докоснете Fax (Факс), за да се покаже началния екран на eFax®. Въведете съществуващия си eFax® номер в зоната, указана под Already have an eFax® number? (Вече имате eFax® номер?)
- 2. Въведете персоналния си идендификационен номер (PIN) код за този акаунт.
  - Забележка Ако сте забравили PIN кода си, докоснете указаната област, за да го получите на имейл адреса, свързан с вашия eFax® номер.
- 3. Докоснете Enable (Разрешаване), за да продължите. Вашият eFax® номер и PIN код се изпращат на eFax® запотвърждение. След като бъдат потвърдени, вашият съществуващ eFax® номер се показва в началния екран на eFax® и сте готови за получаване и изпращане на факсове.
  - Забележка Ако eFax® не може да потвърди eFax® номера и PIN кода, който сте въвели, влезте в своя eFax акаунт на <u>www.efax.com</u> и прегледайте информацията на акаунта си. Не можете да използвате факса от този номер, докато информацията за eFax® акаунта не бъда потвърдена на принтера.
- 4. След свързване с eFax® сървъра, получавате eFax® номер, който се появява на екрана.
- 5. Докоснете **Continue** (Продължи) и началния екран на eFax® показва вашия eFax® номер и цифрова клавиатура за изпращане на факсове.

#### Изпращане на факс

- 1. Докоснете Printer (Принтер) в App Favorites (Предпочитани приложения), после докоснете Fax (Факс), за да се покаже началния екран на eFax®.
- **2.** Повдигнете капака на принтера и поставете първата страница от оригиналния документ с лицето надолу на стъклото на принтера, като го равните с десния преден ъгъл.
- Ако изпращате факс в държавата си, продължете към следващата стъпка. Ако изпращате факс извън държавата си, докоснете тази опция на екрана. Това осигурява използването на правилните международни кодове.

- Въведете номера на факса от клавиатурата и докоснете Continue (Продължи). Вашият документ се сканира. Когато сканирането приключи, се появява въпрос дали имате още страници за изпращане по факс.
- Ако имате да изпращате още страници по факс, докоснете Yes (Да), махнете първата страница от стъклото на скенера и поставете следващата.
   ИПИ

Ако нямате друга страница за изпращане по факс, натиснете **No** (He). Факсът е изпратен. След като факсът е успешно изпратен до eFax's® сървъра, ще получите съобщение. Докоснете **OK** за потвърждение на съобщението и продължете. ИПИ

За да отмените факса, докоснете **Back** (Обратно).

#### Отпечатване на отчет - потвърждение за изпратени факсове

- 1. Докоснете Sent Faxes (Изпратени факсмове) в дъното на екрана.
- 2. Докоснете отметката до факса(вете), които желаете да включите в отчета.
- 3. Докоснете Print Confirmation (Печат на потвърждение).

#### Получаване на факс

Дайте своя eFax® номер на всеки, който трябва да ви изпрати факс.

Когато факсът е получен, той се отпечатва автоматично.

#### Fax Settings (Настройки на факса)

Докоснете **Settings** (настройки) в дъното на началния екран на eFax®, за да се покажат настройките на факса.

#### Факс проблеми и въпроси

- За често задавани въпроси относно марката услуга eFax®, отидете на Settings/FAQs (Настройки/ЧЗВ) в началния екран на eFax®.
- За повече информация относно марката услуга eFax®, отидете на <u>www.efax.com.</u>
- eFax® е регистрирана търговска марка на j2 Global Communications, Inc. в САЩ и по света.

## HP Photosmart eStation C510 series Поставяне на носители

Извършете едно от следните действия:

#### 1. Поставяне на хартия с размер 10 х 15 см (4 х 6 инча)

- а. Повдигнете капака на тавата за фотохартия.
  - Плъзнете водача за ширина на хартията.

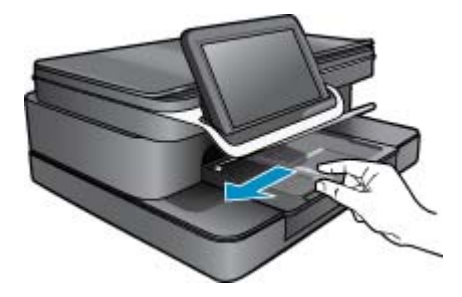

б. Поставете хартия.

Вмъкнете топче фотохартия във тавата за фотохартия с късата страна напред и със страната за печат надолу.

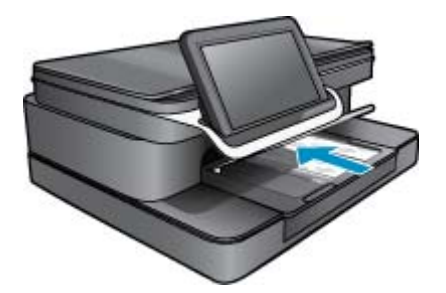

- в. Плъзнете топчето хартия напред и докрай.
  - Забележка Ако използваната фотохартия има перфорирани накрайници, поставете я така, че те да са най-близо до вас.
- г. Плъзнете водача за ширина на хартията, докато опре в ръба на хартията.
- д. Наведете капака на тавата за фотохартия.

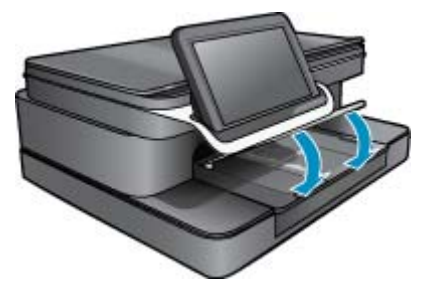

- 2. Поставяне на хартия с размер А4 или 8,5 х 11 инча
  - а. Отворете главната тава.
  - б. Плъзнете водача за ширина на хартията.

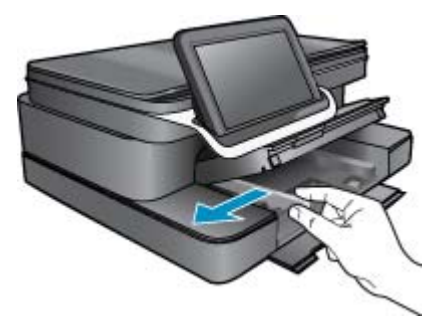

- в. Извадете всичката хартия от основната входна тава.
- **г**. Поставете хартия.

Плъзнете водача за ширина на хартията, докато опре в ръба на хартията.

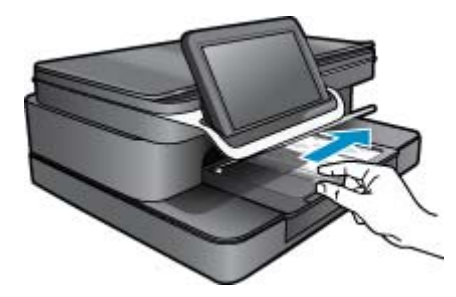

д. Затворете главната тава.

#### 3. Поставяне на пликове

- а. Отворете главната тава.
- б. Плъзнете водача за ширина на хартията.

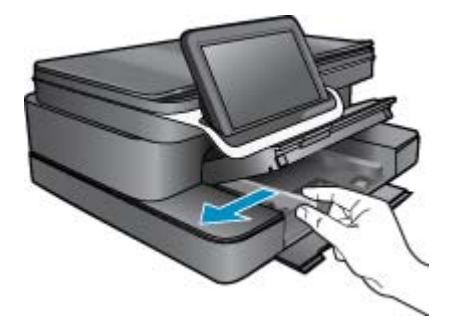

- в. Извадете всичката хартия от основната входна тава.
- **г**. Поставете един или повече пликове в десния край на основната входна тава, като поставяте капачето на всеки плик нагоре и наляво.

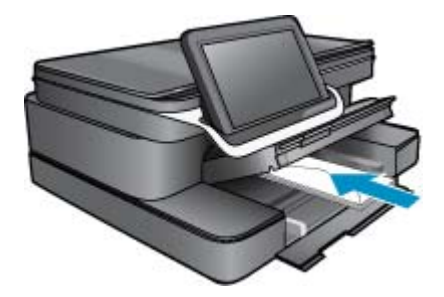

- д. Плъзнете тестето с пликове напред и докрай.
- е. Плъзнете водача за ширина на хартията към топчето пликове, до упор.

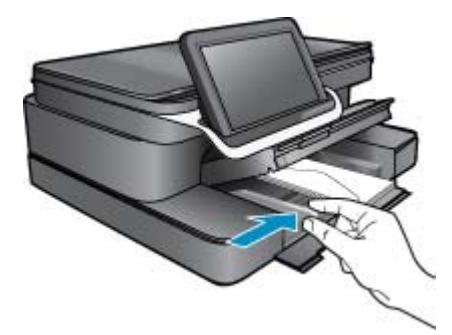

ж. Затворете главната тава.

#### HP Photosmart eStation C510 series - Печат на документи

#### Печат от софтуерна програма

- 1. Уверете се, че в тавата за хартия има поставена хартия.
- 2. От менюто File (Файл) във вашата софтуерна програма щракнете върху Print (Печат).
- 3. Уверете се, че е избран правилният принтер.

- 4. За да промените настройките, щракнете върху бутона за диалоговия прозорец Properties (Свойства). В зависимост от вашата софтуерна програма, този бутон може да се нарича Properties (Свойства), Options (Опции), Printer Setup (Настройка на принтер), Printer (Принтер) или Preferences (Предпочитания).
  - Забележка Когато печатате снимка, трябва да изберете опции за правилния тип фотохартия и подобрение на снимката.
- Изберете подходящите опции за заданието за печат, като използвате функциите в разделите Advanced (Разширени), Printing Shortcuts (Преки пътища за печат), Features (Функции) и Color (Цвят).
  - Съвет Можете лесно да изберете подходящите опции за вашето задание за печат, като изберете една от предварително дефинираните задачи за печат в раздела Printing Shortcuts (Преки пътища за печат). Изберете желания тип задание за печат от списъка Printing Shortcuts (Преки пътища за печат). Настройките по подразбиране за този тип задание за печат са зададени и обобщени в раздела Printing Shortcuts (Преки пътища за печат). Настройките по подразбиране за този тип задание за печат са зададени и обобщени в раздела Printing Shortcuts (Преки пътища за печат). Ако е необходимо, можете да зададете настройките тук и да запишете вашите настройки по избор като нов пряк път за печат. За да запишете пътя за печат по избор, изберете прекия път и щракнете върху Save As (Запиши като). За да изтриете даден пряк път, изберете съответния пряк път, след което щракнете върху Delete (Изтрий).
- 6. Щракнете върху бутона OK, за да затворите диалоговия прозорец Properties (Свойства).
- 7. Щракнете върху Print (Печат) или бутона OK, за да започнете да печатате.

## HP Photosmart eStation C510 series - Отпечатване на снимки от компютъра

#### Отпечатване на снимка на фотохартия

- 1. Уверете се, че в тавата за фотопечат има фотохартия.
- 2. Поставете фотохартията в дясната страна на тавата за хартия със страната за печат надолу.

#### Поставяне на фотохартия в тавата за хартия

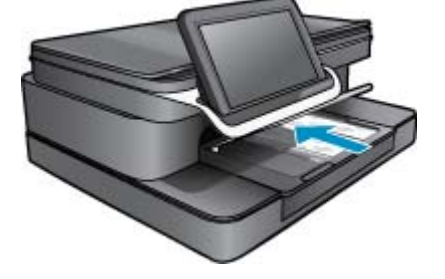

- 3. Плъзнете водача по ширина на хартията да упор към ръба на хартията.
- 4. От менюто File (Файл) в съответната приложна програма щракнете върху Print (Печат).
- 5. Уверете се, че е избран правилният принтер.
- Щракнете върху бутона, който отваря диалоговия прозорец Properties (Свойства).
  В зависимост от вашата приложна програма, този бутон може да се нарича Properties (Свойства), Options (Опции), Printer Setup (Настройка на принтера), Printer (Принтер) или Preferences (Предпочитания).
- 7. Щракнете върху раздела Features (Функции).
- 8. В областта Basic Options (Основни опции) изберете More (Още) от падащия списък Paper Type (Тип хартия). След което изберете подходящия тип фотохартия.
- В областта Resizing Options (Опции за преоразмеряване) изберете More (Още) от падащия списък Size (Размер). След това изберете подходящия размер хартия. Ако размерът и типът на хартията са несъвместими, софтуерът на принтера издава предупреждение и ви дава възможност да изберете друг тип или размер.

 (По избор) Отметнете квадратчето Borderless printing (Печат без полета), освен ако то вече не е отметнато.

Ако размерът и типът на хартията за печат без полета са несъвместими, софтуерът на продукта ще покаже предупреждение, като след това ще можете да изберете друг тип или размер хартия.

- 11. В областта Basic options (Основни опции) изберете високо качество на печат като Best (Най-добро) от падащия списък Print Quality (Качество на печат).
  - Забележка За да постигнете възможно най-високата разделителна способност, можете да използвате настройката Maximum dpi (Максимална разделителна способност) с поддържаните типове фотохартия. Ако настройката Maximum dpi (Максимална разделителна способност) не се показва в падащия списък за качество на печат, можете да я разрешите от раздела Advanced (Разширени).
- 12. В областта HP Real Life Technologies (Технология на HP за живи и реалистични изображения) изберете падащия списък Photo Fix (Коригиране на снимка), а след това изберете някоя от следните опции:
  - Off (Изключено) :не прилага функцията HP real life Technologies (Технология на HP за живи и реалистични изображения) за изображението.
  - **Basic** (Основно):подобряване на изображенията с ниска разделителна способност; равномерно настройване на остротата на изображението.
- 13. Щракнете върху бутона OK, за да се върнете в диалоговия прозорец Properties (Свойства).
- 14. Щракнете върху бутона OK, след което върху Print (Печат) или OK в диалоговия прозорец Print (Печат).
- Забележка Не оставяйте в тавата за хартия неизползвана фотохартия. Хартията може да започне да се навива, което може да влоши качеството на вашата разпечатка. За постигане на най-добри резултати не оставяйте отпечатаните снимки да се натрупват в тавата за хартия.

#### HP Photosmart eStation C510 series - Печат на пликове

С HP Photosmart можете да печатате върху единичен плик, група от пликове или листове с етикети, предназначени за мастиленоструйни принтери.

#### Печат на група адреси върху етикети или пликове

- 1. Първо отпечатайте пробна страница на обикновена хартия.
- Поставете пробната страница върху листа с етикети или плика и ги вдигнете заедно срещу светлината. Проверете разположението на всеки блок текст. Направете необходимите корекции.
- 3. Заредете етикетите или пликовете в касетата за хартия.
  - △ Внимание Не използвайте пликове, които имат закопчалки или прозорчета. Те могат да заседнат между валяците и да предизвикат засядане на хартията.
- 4. Плъзнете водача за хартията срещу топчето етикети или пликове, докато той спре.
- 5. Ако печатате на пликове, направете следното:
  - а. Отворете настройките за печат и щракнете върху раздела Features (Функции).
  - **б**. В областта **Resizing Options** (Опции за оразмеряване) изберете съответния размер плик от списъка **Size** (Размер).
- 6. Щракнете върху бутона OK, след което върху Print (Печат) или OK в диалоговия прозорец Print (Печат).

## HP Photosmart eStation C510 series - Сканиране на компютър

#### Сканиране на компютър

- 1. Поставете оригинала.
  - а. Повдигнете капака на продукта.

#### Повдигане на капака

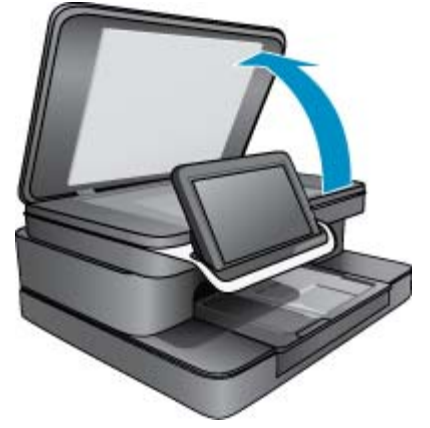

б. Поставете оригинала със страната за печат надолу в десния преден ъгъл на стъклото.

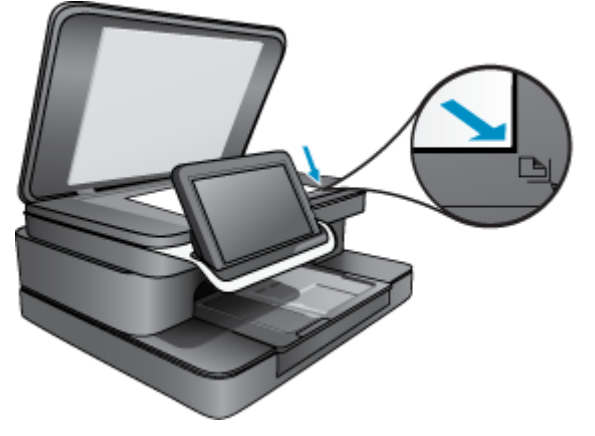

Поставете оригинала.

- в. Затворете капака.
- 2. Изберете иконата Приложение принтер на началния екран.

Изберете Scan (Сканиране).

- изберете Computer (Компютър).
  Ако продуктът е свързан в мрежа, ще се появи списък с достъпните компютри. Изберете компютър за стартиране на сканирането.
- б. Изберете Resolution (Резолюция) за сканирането. Изберете Low (200 dpi) (Ниска) или Medium (300 dpi) (Средна) или High (600 dpi) (Висока).
- в. Изберете Scan (Сканиране). Докоснете екрана, за да видите прегледа на сканирането. Можете да мащабирате сканирането на цял екран.
  - Забележка Докато документа ви се сканира, можете да видите прогреса на сканиране в секцията Ongoing (В процес) в лентата за съобщения.

## HP Photosmart eStation C510 series - Сканиране в карта с памет

#### Записване на сканиран документ в карта с памет

- 1. Поставете оригинала.
  - а. Повдигнете капака на продукта.

#### Повдигане на капака

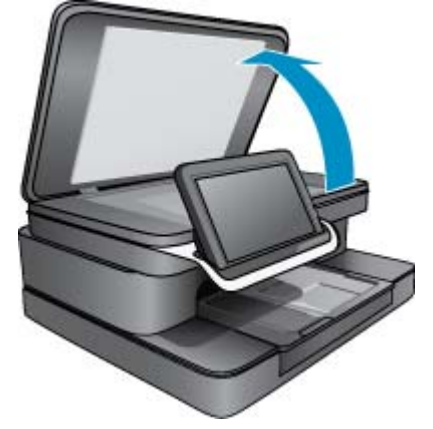

б. Поставете оригинала със страната за печат надолу в десния преден ъгъл на стъклото.

Поставете оригинала.

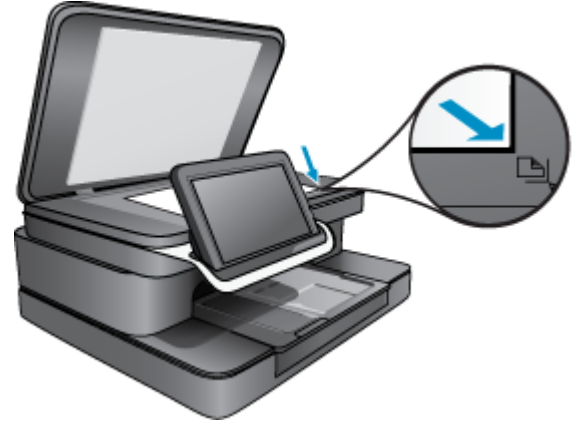

- в. Затворете капака.
- 2. Поставете устройството с памет.

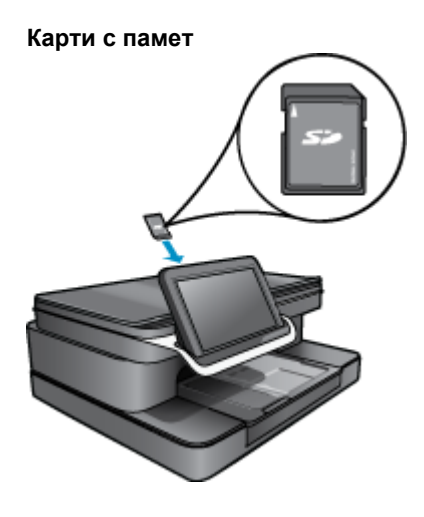

- Забележка Картата с памет приема следните устройства: MultiMediaCard (MMC), Secure MultiMedia Card, MMC Mobile (RS-MMC; необходим е адаптер), Secure Digital (SD), Secure Digital Mini, Secure Digital High Capacity (SDHC), или TransFlash MicroSD Card (необходим е адаптер).
- 3. Изберете иконата Приложение принтер на началния екран. Изберете Scan (Сканиране).
  - а. Докоснете иконата Memory Card (Карта с памет).
  - б. Изберете Resolution (Резолюция) за сканирането. Изберете Low (200 dpi) (Ниска) или Medium (300 dpi) (Средна) или High (600 dpi) (Висока).
  - в. Изберете Scan (Сканиране).
    - Забележка Докато документа ви се сканира, можете да видите прогреса на сканиране в секцията Ongoing (В процес) в лентата за съобщения.

## HP Photosmart eStation C510 series - Копиране на текст или смесени документи

#### Направете черно-бяло или цветно копие.

- 1. Поставете хартия.
  - ▲ Заредете хартиясъс стандартен размер във входната тава със страната за печат надолу.

#### Поставете хартия

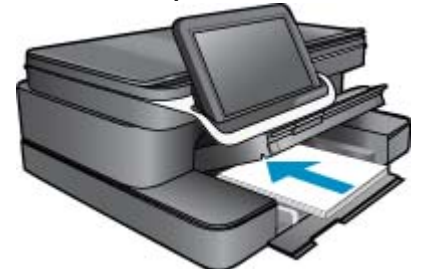

- 2. Поставете оригинала.
  - а. Повдигнете капака на продукта.

#### Повдигане на капака

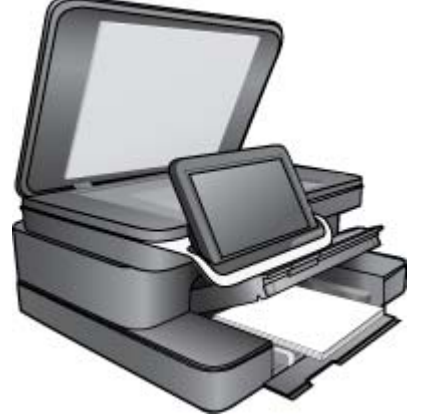

6. Поставете оригинала със страната за печат надолу в десния преден ъгъл на стъклото.

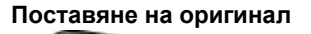

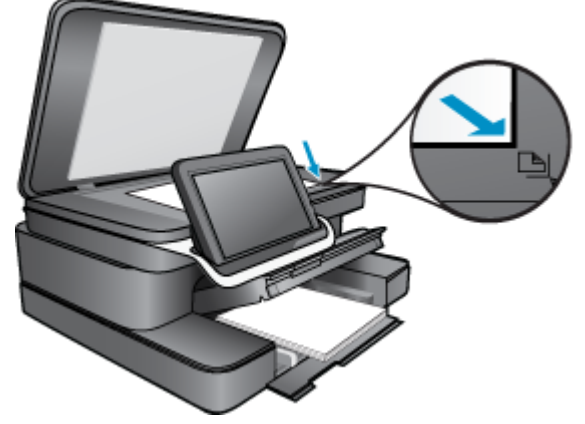

- в. Затворете капака.
- 3. Докоснете Printer App (Приложение принтер) на Начало екрана.
  - а. Изберете Копиране.
  - б. Докоснете Settings (Настройки).
  - в. Появява се списък с настройки за копиране.
  - г. Изберете опциите за копиране, качество, размер на хартия, вид на хартия и подобряване, или задайте нови детайли. Сред опциите са
    - Цветно или черно бяло
    - Двустранен печат (вкл или изкл)
    - Брой копия
    - Осветяване или потъмняване
- 4. Стартирайте копиране.
  - ▲ Изберете Копиране.

## HP Photosmart eStation C510 series - Промяна на настройките за печат по подразбиране в Solution Center (Център за готови решения)

Ако има настройки, които често използвате за печат, може да искате да ги направите настройки за печат по подразбиране, така че винаги да са зададени, когато отваряте диалоговия прозорец **Print (Печат)** от вашата приложна програма.

#### Смяна на настройките за печат по подразбиране

- 1. От менюто Start (Старт) на Windows щракнете върху All Programs (Всички програми), щракнете върху папката HP, а след това щракнете върху HP Solution Center (Център за готови решения на HP).
- 2. В Център за готови решения на НР щракнете върху Settings (Настройки), посочете Print Settings (Настройки за печат), а след това щракнете върху Printer Settings (Настройки на принтера).
- 3. Направете желаните промени в настройките за печат, след което щракнете върху бутона ОК.

## HP Photosmart eStation C510 series - Редактиране и използване на преки пътища за печат

Използвайте преките пътища за отпечатване с често използвани настройки за печат. Софтуерът на принтера разполага с няколко специално създадени преки пътища за печат, които се намират в списъка с преки пътища за печат.

Забележка При избиране на даден пряк път за печат, автоматично ще се показват съответните опции за печат. Можете да ги оставите така, да ги промените или да създадете свои собствени за често използвани задачи.

Използвайте раздела с преки пътища за печат за следните задания за печат:

- Fast/Economical printing (Бърз/икономичен печат): Бързо отпечатване с качество на чернова.
- General Everyday Printing (Обикновен ежедневен печат): Документът се отпечатва бързо.
- **Paper-saving Printing** (Печат с икономия на хартията): Печатайте двустранни документи с няколко страници на същия лист, за да намалите употребата на хартия.
- Печат на снимки без полета: Печатайте в горните, долните и страничните ръбове на фотохартия на НР с размери 10 x 15 cm и 13 x 18 cm.
- Photo Printing–Plain Paper (Печат на снимки-обикновена хартия): Отпечатайте снимка на обикновена хартия.
- Photo Printing–With White Borders (Печат на снимки с бели полета): Печат на снимка с бяло поле в краищата.

- Postcard Printing (Печат на пощенски картички) или Hagaki Printing (Печат на картички Hagaki): Печат на снимки върху пощенски картички или картички Hagaki.
- **Two-sided (Duplex) Printing** (Двустранен печат): Ръчно двустранно отпечатване на страници с HP Photosmart .

#### Създаване на пряк път за печат

- 1. От менюто File (Файл) във вашата софтуерна програма щракнете върху Print (Печат).
- 2. Уверете се, че е избран правилният принтер.
- Щракнете върху бутона, който отваря диалоговия прозорец Properties (Свойства).
  В зависимост от вашата софтуерна програма, този бутон може да се нарича Properties (Свойства), Options (Опции), Printer Setup (Настройка на принтер), Printer (Принтер) или Preferences (Предпочитания).
- 4. Щракнете върху раздела Printing Shortcuts (Преки пътища за печат).
- 5. От списъка **Printing Shortcuts** (Преки пътища за печат) изберете желания пряк път. Ще се покажат настройките за печат за избрания пряк път за печат.
- 6. Променете настройките за печат на желаните настройки за новия пряк път за печат.
- 7. Изберете Save as (Запиши като) и въведете име за новия пряк път за печат, след което щракнете върху Save (Запис).

Прекият път за печат ще се добави към списъка.

#### Изтриване на пряк път за печат

- 1. От менюто File (Файл) във вашата софтуерна програма щракнете върху Print (Печат).
- 2. Уверете се, че е избран правилният принтер.
- Щракнете върху бутона, който отваря диалоговия прозорец Properties (Свойства).
  В зависимост от вашата софтуерна програма, този бутон може да се нарича Properties (Свойства), Options (Опции), Printer Setup (Настройка на принтер), Printer (Принтер) или Preferences (Предпочитания).
- 4. Щракнете върху раздела Printing Shortcuts (Преки пътища за печат).
- 5. От списъка Printing Shortcuts (Преки пътища за печат) изберете прекия път, който искате да изтриете.
- Щракнете върху Delete (Изтрий).
  Прекият път за печат ще бъде премахнат от списъка.
- Забележка Можете да изтривате само създадените от вас преки пътища за печат. Първоначалните преки пътища на НР не могат да се изтриват.

## HP Photosmart eStation C510 series - Информация за чипа на касетите

Касетите на HP, използвани в този продукт, съдържат чип с памет, който спомага за работата на продукта. В допълнение този чип с памет събира ограничен набор информация относно употребата на продукта, която може да включва следното: датата, на която за първи път е била инсталирана касетата, датата, когато касетата е използвана за последно, броят на отпечатаните страници, които касетата е използвала, покритието на страниците, използваните режими на печат, всякакви печатни грешки, които са се появили и модела на продукта. Тази информация помага на HP при проектирането на бъдещи продукти, така че да отговарят на печатните нужди на потребителите.

Събраната информация от чипа с памет на касетата не съдържа информация, която може да бъде използвана, за да се определи клиента или потребителя на касетата или на техния продукт.

НР събира мостри от чипове с памет от касети върнати на НР програмата за безплатно връщане и рециклиране (НР "Партньори на планетата": <u>www.hp.com/hpinfo/globalcitizenship/environment/recycle/</u>). Чиповете с памет от тези мостри се разчитат и проучват, с цел да се подобрят бъдещите продукти на НР. Партньорите на НР, които помагат при рециклирането на тези касети също имат достъп до тази информация.

Всяка трета страна, притежаваща касетите може да има достъп до анонимната информация на чипа с памет. Ако предпочитате да забраните достъпа до тази информация, можете да направите чипа неизползваем. Когато направите чипа неизползваем обаче, касетата не може да бъде използвана в продукт на HP. Ако сте загрижени относно даването на тази анонимна информация, може да направите тази информация недостъпна, като изключите функцията на чипа с памет да събира информация за употреба на продукта.

Забележка Можете да продължите да използвате касетата в продукта на HP, ако изключите функцията на чипа с памет да събира информация за употребата на продукта.

Научете се как се забранява използването на функцията за информация. <u>Шракнете тук, за да получите</u> повече информация онлайн.

## HP Photosmart eStation C510 series - Проверка на приблизителните нива на мастилото

Лесно можете да проверите нивото на подаваното мастило, за да установите дали няма да ви се наложи скоро да сменяте касетата. Нивото на мастилото показва приблизително количеството останало мастило в касетите.

Забележка 1 Ако сте поставили рециклирана или повторно пълнена печатаща касета, или касета, която е била използвана в друг принтер, индикаторът за нивото на мастилото няма да бъде точен или няма да показва информация.

Забележка 2 Предупрежденията и индикаторите за нивото на мастилото предоставят приблизителна информация само с цел планиране. Когато получите предупредително съобщение за ниско ниво на мастилото, подгответе си касета за смяна, за да избегнете евентуални забавяния на задачите за печат. Не е нужно да сменяте касетите, докато качеството на печат не се влоши видимо.

Забележка 3 Мастилото в касетите се използва по време на печат по няколко различни начина, вкл. по време на процеса на инициализиране, който подготвя продукта и касетите за печатане, както и при поддържане на печатащите глави, което е с цел да пази мастилените дюзи чисти и така мастилото да се печата безпроблемно. Също така след използване на печатащите касети в тях остава известно количество мастило. За допълнителна информация вж. <u>www.hp.com/go/inkusage</u>.

#### За да проверите нивата на мастилото от контролния панел:

- **1.** В горния десен ъгъл на началния екран докоснете иконата **Dashboard** (табло). Ще се отвори таблото.
- 2. HP Photosmart ще покаже индикатор с приблизителните нива на мастилото във всички поставени касети.

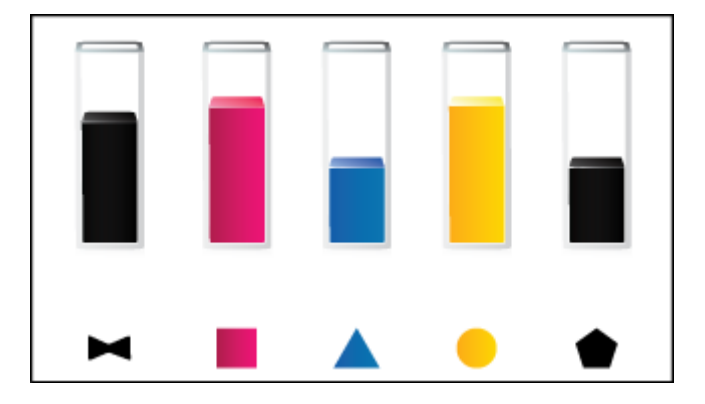

#### Проверка на нивата на мастилото от софтуера HP Photosmart eStation

- В Център за готови решения на НР щракнете върху иконата Estimated Ink Levels (Приблизителни нива на мастилото).
  - Забележка Можете да отворите Printer Toolbox (Кутия с инструменти за принтера) и от диалоговия прозорец Print Properties (Свойства на печат). В диалоговия прозорец Print Properties (Свойства на печат) изберете раздела Features (Функции), след което щракнете върху бутона Printer Services (Услуги за принтера).

## HP Photosmart eStation C510 series - Връщане на продукта до фабрични настройки

Някои състояния на грешка могат да бъдат изчистени чрез нулиране на принтера, ако например, принтерът не печата.

#### Връщане на продукта до фабрични настройки

▲ Изключете устройството, след което извадете щепсела от контакта. Включете отново захранващия кабел, а след това натиснете бутона **Вкл.**, за да включите продукта.

За разрешаване на някои състояния на грешка, е необходимо да се нулира HP eStation Zeen . Можете да извършите нулиране на HP eStation Zeen за възстановяване от следните проблеми:

- HP eStation Zeen не реагира на докосване или въвеждане с бутон продължително време.
- Екранът е фиксиран.
- Бутонът **Вкл.** не реагира.

#### Нулирайте HP eStation Zeen:

▲ За да извършите нулиране на HP eStation Zeen, натиснете и задръжте бутона **Power (Захранване)** за най-малко 8 секунди.

## HP Photosmart eStation C510 series - изпозвайте е режима за пестене на енергия

За да спести енергия, принтерът влиза в режим на заспиване след 5 минути неактивност. Принтерът се събужда при следните обстоятелства:

- Когато има активност на подвижния дисплей
- Когато има активност на вторичния дисплей (зад подвижния дисплей)
- Когато се натисне бутона за включване на принтера
- Когато към принтера се изпрати задача за печат

## HP Photosmart eStation C510 series - На менютата на дисплея се показват неправилни настройки

Променете настройката за страна/регион.

#### Задаване на страна/регион

- 1. Докоснете Dashboard (Табло).
- 2. Докоснете More Settings (Още настройки)
- 3. Изберете Preferences (Предпочитания).
- 4. Докоснете Languages and Keyboard (Езици и клавиатура).
- 5. Плъзнете вертикално, за да обходите списъка от страни/региони. Когато се покаже страната/региона, която искате да използвате, я докоснете.

## HP Photosmart eStation C510 series - Дисплеят на контролния панел е на неправилен език след настройката

Променете настройките за език.

#### Задаване на езика

- 1. Докоснете Dashboard (Табло).
- 2. Докоснете More Settings (Още настройки)
- 3. Докоснете Preferences (Предпочитания).
- 4. Докоснете Languages and Keyboard (Езици и клавиатура).
- 5. Плъзнете вертикално, за да обходите списъка от езици. Когато се покаже желаният от вас език, го докоснете .

## HP Photosmart eStation C510 series - 'Несъвместими касети с мастило' На дисплея на продукта се появява съобщение за грешка.

Свалете и поставете отново касетите с мастило и се уверете, че са вкарани докрай и фиксирани на място.

Проверете също дали касетите с мастило са инсталирани в правилните им слотове.

#### Проверка на това, дали касетите с мастило са инсталирани правилно

- 1. Уверете се, че устройството е включено.
- Отворете вратичката за касетите с мастило. Печатащата каретка ще се придвижи към средата на продукта.

#### Отваряне на вратичката за касетите с мастило

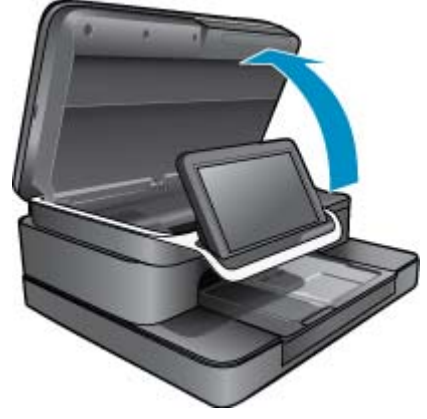

- Уверете се, че използвате правилните касети с мастило за продукта. Вижте етикетите вътре в принтера, близо до печатащата каретка, за да определите правилните касети. За да видите пълен списък на съвместимите касети, посетете уебсайта SureSupply на HP на <u>http://www.hp.com/buy/suresupply</u>.
- 4. Извадете касетата с мастило от слота.

5. Поставете отново касетата с мастило, като я плъзнете в правилното гнездо докато щракне. Цветът и иконата на всяка от касетите трябва да съвпадат с тези на всеки от слотовете.

Повторно поставяне на касетата с мастило в правилното гнездо

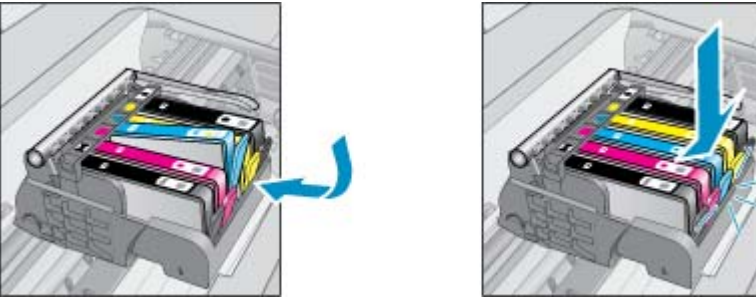

- 6. Повторете тези стъпки за всяка от касетите с мастило.
- Забележка Ако касетите са поставени в грешните слотове и не можете да ги извадите от продукта, или ако горните решения не решат проблема, се свържете с поддръжката на НР за сервиз <u>www.hp.com/</u> <u>support</u>.

#### HP Photosmart eStation C510 series - На дисплея на продукта се появява съобщение за грешка "Non-HP Cartridges installed" (Поставени са касети, които не са от HP)

Следвайте подканите на дисплея, за да продължите, или сменете указаните касети с мастило с оригинални касети на НР.

НР ви препоръчва да използвате оригинални касети с мастило на НР. Оригиналните касети с мастило на НР са проектирани и тествани с принтери на НР, за да създавате лесно чудесни резултати, отново и отново.

Забележка НР не може да гарантира качеството или надеждността на консумативи, които не са на НР. Гаранцията не включва обслужването или ремонта, който трябва да се извърши в резултат използването на консуматив, който не е на НР.

Ако мислите, че сте закупили оригинални касети на HP, отидете на адрес www.hp.com/go/anticounterfeit.

#### Първо решение: Сменете касетите

- 1. Проверете дали е включено захранването.
- 2. Извадете касетата.
  - а. Отворете вратичката за касетите.

Изчакайте печатащата каретка да се придвижи към средата на продукта.

#### Отворете вратичката за касетите

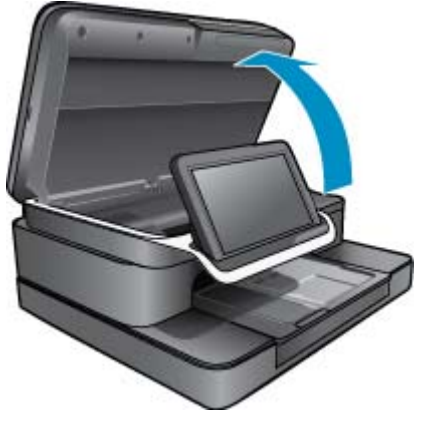

б. Натиснете накрайника на касетата, а след това я извадете от слота.

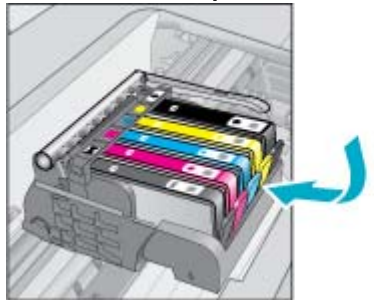

#### Натискане на накрайника на касетата, за изваждане на същата

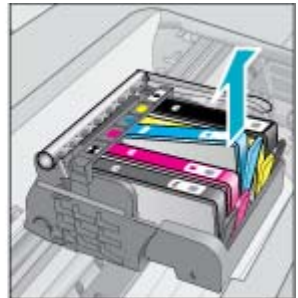

- 3. Поставете нова касета.
  - а. Отстраняване на касетата от опаковката.

#### Отстраняване на касетата от опаковката.

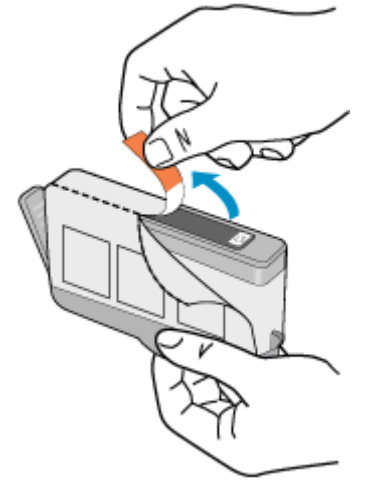

**б**. Усучете оранжевия предпазител, за да го отчупите. Може да се наложи да използвате сила, докато усуквате, за да премахнете предпазителят.

#### Отстраняване на оранжевия предпазител от касетата с мастило

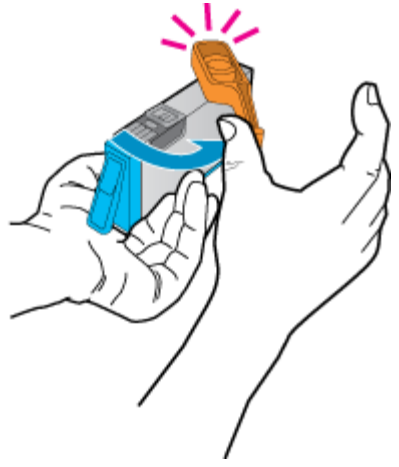

в. Цветовете и иконите на всяка касета трябва да съвпадат с тези на всеки от слотовете. Вкарайте касетата в слота, докато щракне на мястото си.

#### Поставяне на касетите с мастило

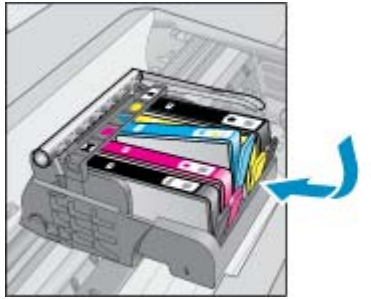

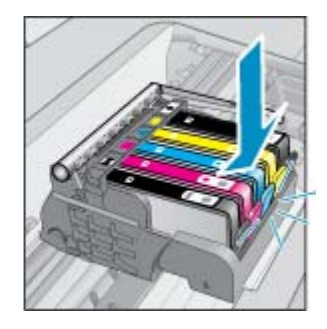

г. Затворете вратичката за касетите.

#### Затваряне на вратичката за касетите с мастило

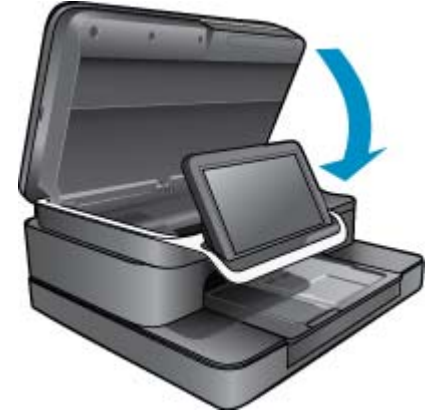

## HP Photosmart eStation C510 series - Проблем с печатаща касета

#### Първо решение: Поставяне на касетите с мастило

Липсват една или повече касети с мастило. Свалете и поставете отново касетите с мастило и се уверете, че са вкарани докрай и фиксирани на място.

#### Проверка на това, дали касетите с мастило са инсталирани правилно

- а. Уверете се, че устройството е включено.
  - △ Внимание Ако продуктът е изключен, когато отворите вратичката за касетите за достъп до касетите с мастило, той не може да освободи касетите за смяна. Може да повредите продукта, ако касетите с мастило не са фиксирани безопасно, когато се опитвате да ги извадите.
- Отворете вратичката за касетите с мастило.
  Печатащата каретка ще се придвижи към средата на продукта.

#### Отваряне на вратичката за касетите с мастило

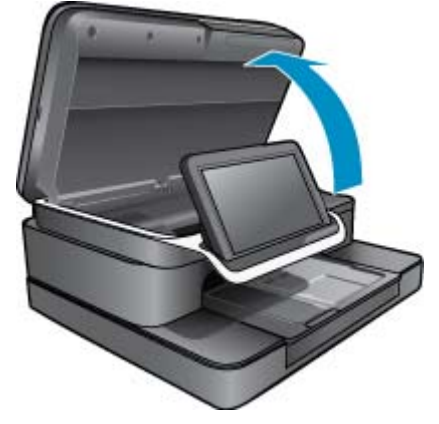

- в. Извадете касетата чрез натискане на накрайника на касетата и изтеглянето и от гнездото.
- г. Поставете отново касетата с мастило, като я плъзнете напред слота, докато щракне.

#### Вкарване отново на касетата с мастило в правилния слот

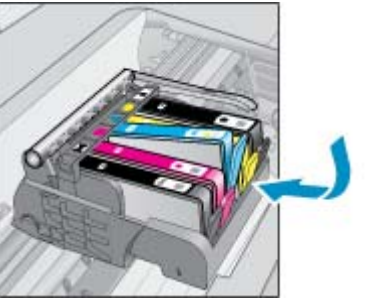

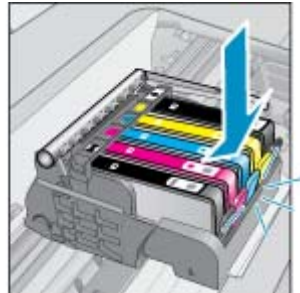

- **д**. Повторете стъпки с и d за всяка от останалите касети с мастило.
- е. Прекарайте пръст през горната част на касетите с мастило, за да проверите дали има касети, които не са щракнали напълно на мястото си.
- **ж**. Ако някоя касета заяжда и не щраква на мястото си, вероятно може да е необходима регулиране на накрайника на касетата.

#### Второ решение: Регулирайте отново накрайника на касетата

▲ Извадете касетата с мастило от каретата.

#### Регулирайте отново накрайника на касетата

**а**. Внимателно огънете накрайника навън от касетата с мастило. Не огъвайте накрайника навън повече от 1,27 см (0,5 инча).

#### Огъване на накрайника навън

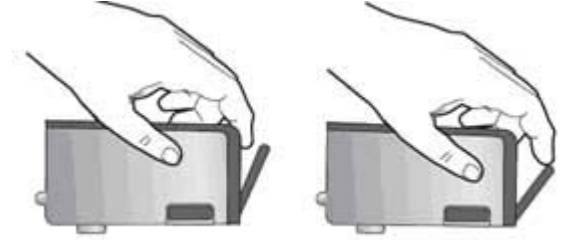

- б. Поставете отново касетата с мастило. Сега тя трябва да щракне на място.
- в. Затворете вратичката за достъп и проверете дали съобщението за грешка е изчезнало.
- г. Ако още получавате съобщение за грешка, изключете и включете отново устройството.

#### Трето решение: Уверете се, че фиксаторът на печатащата глава е затворен

- ▲ Уверете се, че фиксаторът на печатащата глава е затворен
  - ▲ Уверете се, че фиксаторът е застопорен и печатащата глава е затворена правилно. Ако фиксаторът е оставен повдигнат, може да доведе до неправилно поставяне на касетите с мастило и проблеми при печат. Фиксаторът трябва да остане натиснат надолу, за да може касетите с мастило да се инсталират правилно.

#### Затваряне на фиксатора на печатащата глава

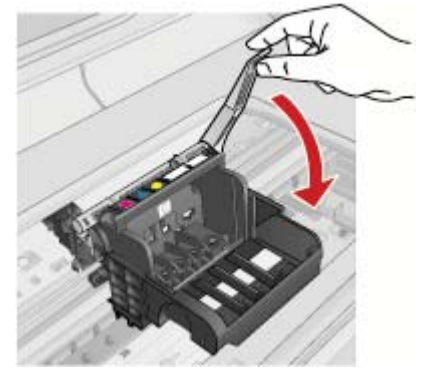

#### Четвърто решение: Почистване на електрическите контакти

- **а**. Уверете се, че устройството е включено.
  - б. Отворете вратичката за касетите с мастило.

Печатащата каретка ще се придвижи към средата на продукта.

Отваряне на вратичката за касетите с мастило

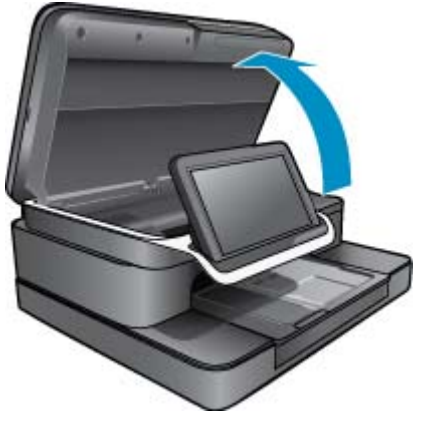

в. Намерете посочената в съобщението за грешка касета с мастило, след което натиснете накрайника й, за да я освободите от слота.

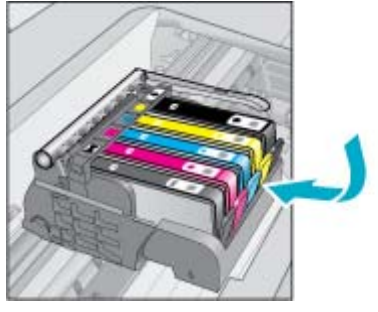

#### Натискане на накрайника на касетата, за изваждане на същата

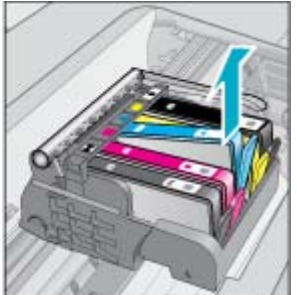

**г**. Хванете касетата с мастило за страните й и я обърнете с долната част нагоре, след което намерете електрическите контакти.

Електрическите контакти са четири малки правоъгълника от меден или златист метал, разположени на долната част на касетата с мастило.

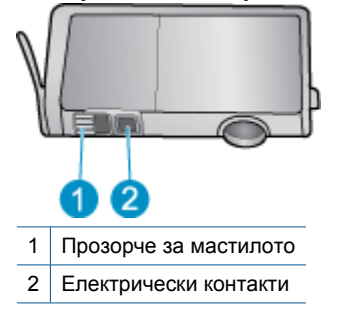

#### Намиране на електрическите контакти

- д. Избършете контактите със сух тампон или невлакнеста кърпа.
- е. Намерете контактите на печатащата глава вътре в продукта.

Контактите изглеждат като четири медни или позлатени щифта, поставени в корпуса.

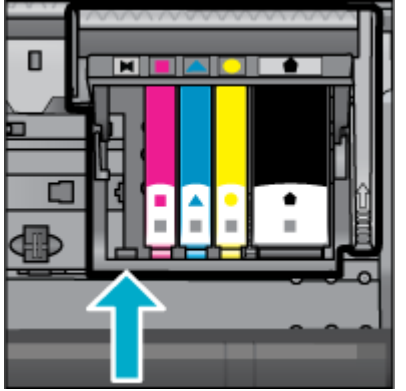

Намиране на контактите на печатащата глава

- ж. Със сух тампон или невлакнеста кърпа избършете контактите.
- з. Поставете отново касетата с мастило.

# Повторно поставяне на касетата с мастило

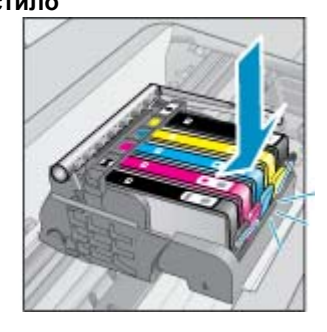

- и. Затворете вратичката за касетите с мастило.
- й. Ако още получавате съобщение за грешка, изключете и включете отново устройството.

#### Пето решение: Сменете касетите

Ако грешката не е отстранена с горното решение, продължете с това решение.
 Сменете предизвикващите проблем касети с мастило.
 За да намерите номера на съвместима касета, вижте етикетите до касетите под капака на принтера или отидете на <u>www.hp.com/go/learnaboutsupplies</u>.

## HP Photosmart eStation C510 series -На компютъра се появява съобщение за грешка 'Printhead appears to be missing, not detected, incorrectly installed, or

## incompatible' (Печатащата глава липсва, не е открита, неправилно е поставена, или е несъвместима)

Опитайте следните решения за отстраняване на проблема. Решенията са подредени, така че на първо място са тези с най-голяма вероятност за отстраняване на проблема. Ако първото решение не отстрани проблема, опитайте да изпълните останалите решения, докато проблемът бъде разрешен успешно.

#### Решение 1: Преинсталиране на печатащата глава и касетите

▲ Проверете дали печатащата глава и касетите са поставени.

#### За да смените печатащата глава

- 1. Уверете се, че устройството е включено.
- Отворете вратичката за касетите с мастило, като я повдигнете откъм средата на предната част на устройството, докато вратичката се застопори.

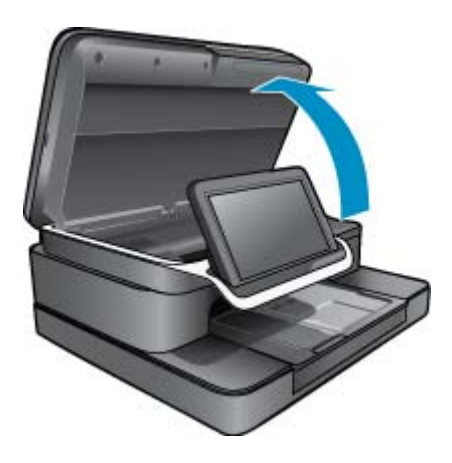

3. Печатащата каретка се придвижва към средата на продукта.

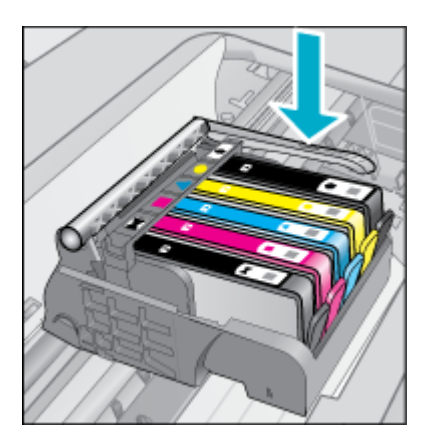

4. Извадете всички касети с мастило и ги поставете на парче хартия, така че отвора за мастилото да сочи нагоре.

#### Премахване на касетите с мастило

а. Натиснете накрайника на касетата с мастило, която искате да смените, за да я освободите от слота.

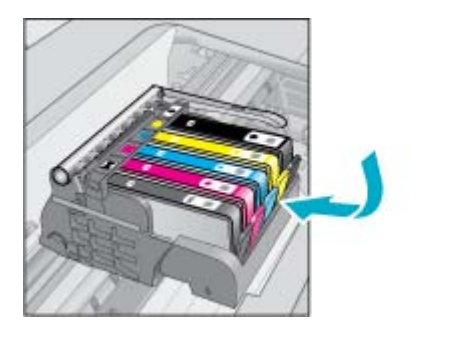

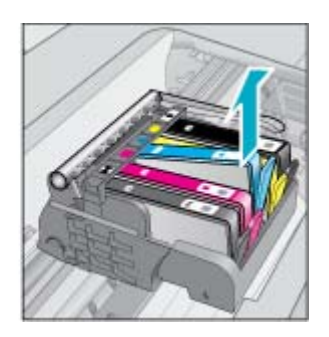

- б. Издърпайте към себе си касетата с мастило от гнездото, за да я извадите от слота.
- в. Повторете стъпки "a" и "b" за премахване на всички касети с мастило.
- 5. Повдигнете фиксатора на печатащата касета, докато спре.

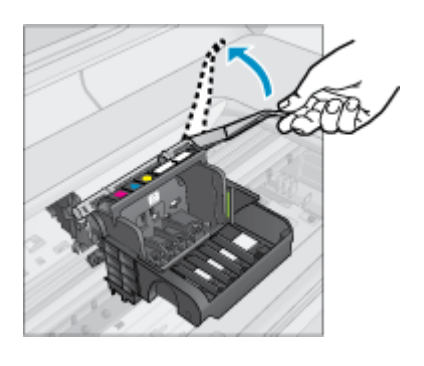

- ☆ Съвет Трябва да натиснете печатащата глава навътре, преди да можете да повдигнете фиксатора.
- 6. Извадете печатащата глава, като я повдигнете.

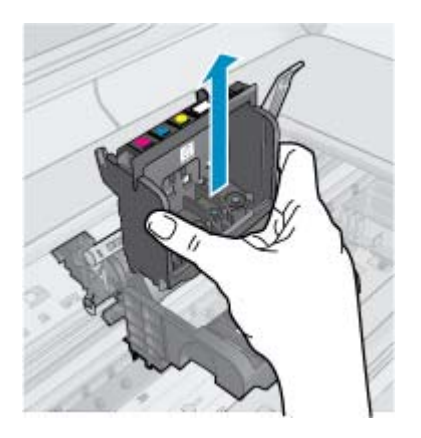

7. Почистете печатащата глава.

Има три области на печатащата глава, които трябва да се почистят; пластмасовите наклони от двете страни на мастилените дюзи, ръбовете между дюзите и електрическите контакти, както и самите електрически контакти.

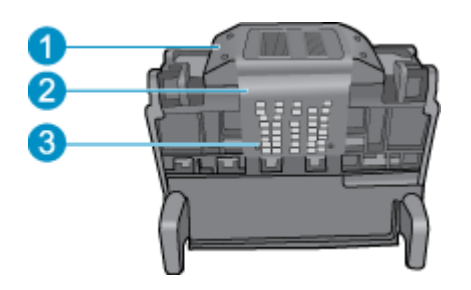

- 1 Пластмасови наклони от двете страни на дюзите
- 2 Краят между дюзите и контактите
- 3 Електрически контакти
- △ Внимание Докосвайте дюзите и електрическата контактна зона само с почистващ материал, а не с пръсти.

#### Почистване на печатащата глава

а. Леко навлажнете чиста кърпа без власинки и забършете електрическата контактна зона отдолу нагоре.

За да избегнете пренасяне на мастило и замърсявания от контактната зона към дюзите, не преминавайте ръба между дюзите и контактите. Използвайте чисти, нови кърпи, колкото е необходимо. Почистете, докато по кърпата не се вижда мастило.

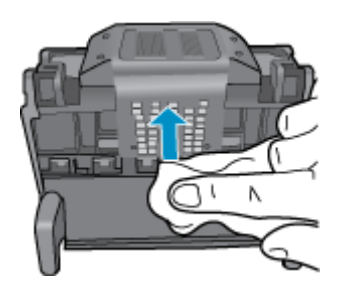

**б**. Леко навлажнете чиста кърпа без власинки и забършете натрупаното мастило и замърсяване по ръба между дюзите и контактите.

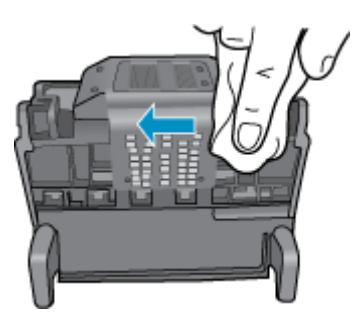

в. Използвайте нова, влажна и невлакнеста кърпа, за да избършете наклоните от двете страни на дюзите. Не забърсвайте дюзите.

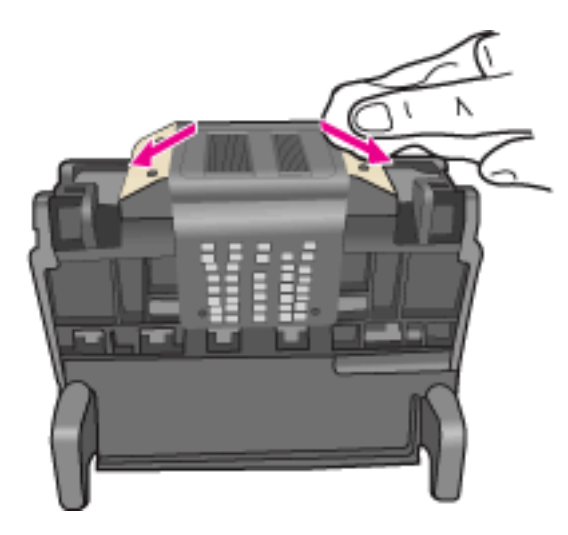

- **г**. Подсушете почистените области със суха и невлакнеста кърпа, преди да продължите към следващата стъпка.
- 8. Проверете дали фиксаторът е повдигнат, а след това поставете отново печатащата глава.

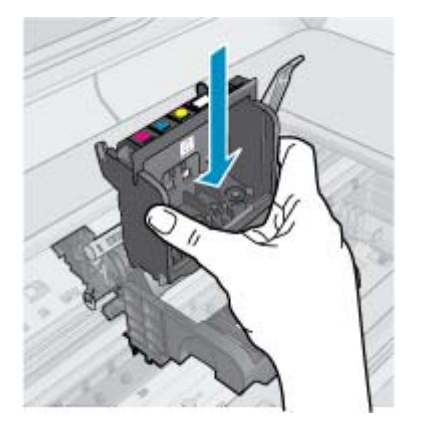

- 9. Внимателно наведете фиксатора.
  - Забележка Уверете се, че сте навели фиксатора, преди да поставите отново касетите с мастило. Ако фиксаторът е оставен повдигнат, може да доведе до неправилно поставяне на касетите с мастило и проблеми при печат. Фиксаторът трябва да остане натиснат надолу, за да може касетите с мастило да се инсталират правилно.
- 10. Поставете повторно касетите с мастило.

#### Повторно поставяне на касетите с мастило

▲ Като използвате цвета и формата на иконите за помощ, плъзнете съответната печатаща касета в празния слот, докато тя щракне на място и се закрепи здраво в слота. Внимавайте да поставите касетата с мастило в гнездото, което е с икона със същата форма и цвят като на касетата, която поставяте.

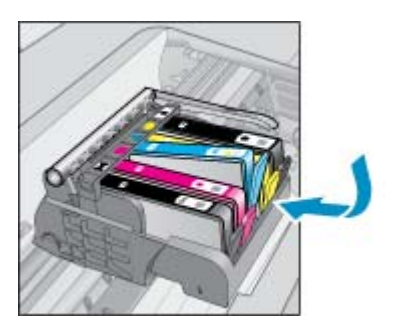

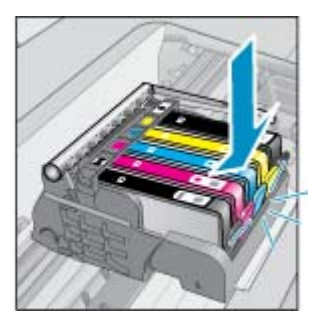

11. Затворете вратичката за касетите с мастило.

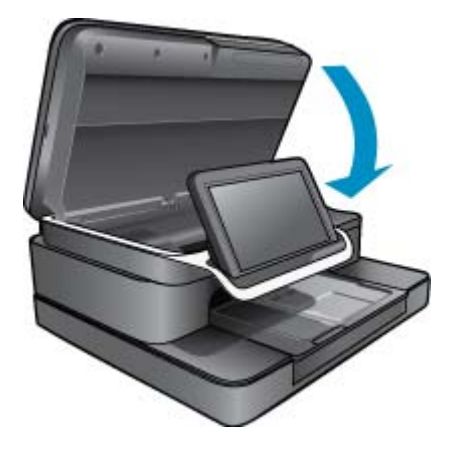

Печатащата глава или касетите с мастило не са инсталирани правилно.

Ако това не разреши проблема, опитайте следващото решение.

#### Решение 2: Свържете се с отдела за поддръжка на НР

- 1. Отидете на адрес: www.hp.com/support.
- Ако получите указание за това, изберете вашата страна/регион, а след това щракнете върху Contact HP (Свържете се с HP) за информация за това как да се обадите за техническа поддръжка.

Ако това не разреши проблема, опитайте следващото решение.

#### Решение 3: Рестартирайте захранването на принтера

- 1. Изключете продукта, като натиснете бутона On (вкл).
- 2. Изключете захранващия кабел от съединителя на гърба на продукта.
- 3. Изчакайте 30 секунди.
- 4. Поставете захранващия кабел на гърба на устройството.

Ако тези стъпки отстранят проблема, няма нужда да продължавате с отстраняването му.

Ако проблемът продължава, опитайте следващото решение.

#### Решение 4: Смяна на печатащата глава

Ако сте извършили всички предишни стъпки и и проблемът продължава, можете да подмените печатащата глава. Подмяна на печатаща глава се извършва само от поддръжка на НР или упълномощен сервиз. Свържете се с НР за съдействие заполучаване на нова печатаща глава.

Ако проблемът продължава, опитайте следващото решение.

#### Решение 5: Обслужване на принтера

▲ Ако сте извършили всички по-горни стъпки и проблема продължава, занесете продукта в сервиз.